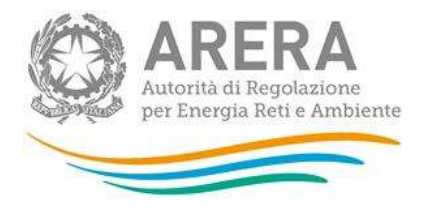

# Manuale d'uso: Raccolta dati di qualità commerciale dei servizi di vendita e monitoraggio contratti contestati

Comunicazione dati Anno 2021

gennaio 2022

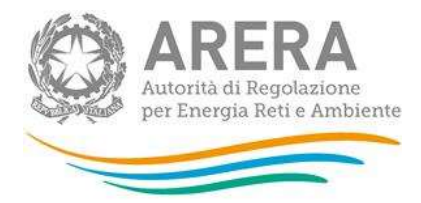

### 1 Sommario

| 2 | Obbligo di comunicazione dei dati             | 3  |
|---|-----------------------------------------------|----|
| 3 | Accesso alla raccolta                         | 4  |
| 4 | Pannello di controllo                         | 6  |
|   | 4.1 Nessun dato da dichiarare                 | 7  |
| 5 | Caricamenti Massivi                           | 12 |
| 6 | Compilazione delle schede                     | 13 |
| 7 | Invio definitivo                              | 46 |
| 8 | Problematiche di funzionamento e informazioni | 48 |

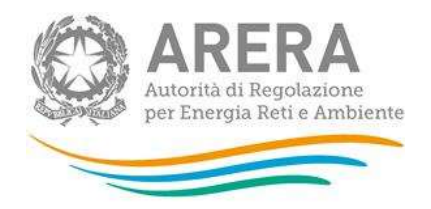

## 2 Obbligo di comunicazione dei dati

Le imprese esercenti l'attività di vendita (di seguito: venditori) entro la scadenza del **28 febbraio 2022** sono tenute a comunicare all'Autorità:

- i dati di qualità commerciale per l'anno 2021, come previsto dall'articolo 36 dell'allegato A alla deliberazione 21 luglio 2016, 413/2016/R/com come integrato dalle deliberazioni 795/2016/R/com, 593/2017/R/com, 39/2018/R/com, 416/2018/R/com, 569/2018/R/com e 623/2018/R/com "Nuovo testo integrato della regolazione della qualità commerciale dei servizi di vendita e modifiche alla regolazione della qualità commerciale del servizio di distribuzione dell'energia elettrica e del gas naturale, al codice di condotta commerciale e alla Bolletta 2.0" (di seguito: TIQV) e smi;
- i dati relativi al monitoraggio dei contratti e attivazioni contestati di fornitura di energia elettrica e/o gas naturale e di fornitura congiunta per l'anno 2021, come previsto dall'articolo 19 dell'allegato A alla deliberazione 6 aprile 2017, 228/2017/R/com come integrato dalle deliberazioni 543/2017/R/com e 684/2018/R/com "Testo integrato in materia di misure propedeutiche per la conferma del contratto di fornitura di energia elettrica e/o gas naturale e procedura ripristinatoria volontaria" (di seguito: TIRV) e dalla determina 15 settembre 2017, DMRT/TCC/13/2017 "Istruzioni Operative relative al monitoraggio dei contratti e attivazioni contestati di fornitura di energia elettrica e/o gas naturale.

Con riferimento ai dati di **qualità commerciale** sono tenuti alla comunicazione dei dati <u>tutti i venditori</u> relativamente ai clienti finali di energia elettrica alimentati in bassa e/o media tensione e ai clienti finali di gas naturale alimentati in bassa pressione, secondo quanto previsto dal comma 2.1 del TIQV.

Con riferimento ai **dati relativi al monitoraggio dei contratti e attivazioni contestati** sono tenuti alla comunicazione dei dati **tutti i venditori che abbiano ricevuto almeno un reclamo scritto per contratto e attivazione contestati** come definito dall'articolo 1 del TIRV nel periodo di riferimento, da parte di clienti finali di cui all'articolo 2.3, lettere a) e c) del TIV e di cui all'articolo 2.3, lettere a), b) e d) del TIVG, limitatamente ai punti con consumi annui complessivamente inferiori a 200.000 Smc, secondo quanto previsto dall'articolo 2 del TIRV.

I venditori che <u>non hanno ricevuto reclami (e/o rettifiche di fatturazione e/o di doppia fatturazione)</u> <u>nell'anno e non hanno dati da dichiarare</u> possono effettuare tale dichiarazione nella raccolta stessa ed effettuare l'invio definitivo. Con l'inoltro dei dati, gli obblighi nei confronti dell'Autorità si intendono assolti.

Si ricorda che il mancato o incompleto invio dei dati entro la scadenza costituisce inadempienza di obblighi fissati dall'Autorità. È pertanto passibile di sanzioni amministrative irrogate dalla stessa Autorità ai sensi dell'articolo 2, comma 20, lettera c) della legge n. 481/95.

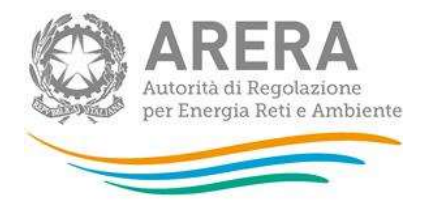

Si ricorda che per la corretta compilazione della raccolta di Qualità commerciale della vendita per i dati relativi all'anno 2021 è valida la determina 7/2017 – DACU Istruzioni Operative relative alla raccolta dati qualità della vendita, per le parti non superate dalla delibera 416/2018/R/com<sup>1</sup> mentre per quanto riguarda il monitoraggio dei contratti e attivazioni contestati, l'Allegato A alla determina 15 settembre 2017, DMRT/TCC/13/2017 "Istruzioni Operative relative al monitoraggio dei contratti e attivazioni contestati di fornitura di energia elettrica e/o gas naturale".

#### Accesso alla raccolta 3

Per accedere alla raccolta è necessario autenticarsi inserendo i propri dati di accesso nell'apposita sezione (figura 3.1) del sito https://rd.arera.it/raccolte-dati/, accessibile anche dall' anagrafica operatori.

|                             | Inserisci Login e Password                                                                                                    |
|-----------------------------|----------------------------------------------------------------------------------------------------|
|                             | Login                                                                                                    |
|                             | Password                                                                                                    |
|                             | LOGIN ANNULLA<br>ATTENZIONE: Per motivi di sicurezza, una volta<br>terminato di utilizzare servizi che necessitano<br>autenticazione, effettuare il logout e chiudere<br>tutte le finestre del browser. |
|                             | Recupero password                                                                                                    |
|                             | Per chiarimenti e supporto di tipo tecnico:                                                                                                    |
| dal lunedì                  | al venerdì dalle 8.30 alle 13.00 e dalle 14.00 alle 18.30. oppure:                                                                                                    |
| infoanagrafica@arera.it (in | dicare sempre la Ragione Sociale e la PIVA del soggetto per cui si st                                                                                                    |

#### Figura 3.1: pagina di accesso

<sup>&</sup>lt;sup>1</sup> Modifiche all'articolo 1 con riferimento alla tipologia dei clienti finali gas alimentati in bassa pressione.

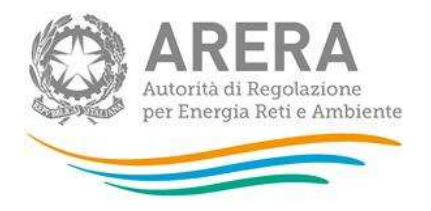

Dopo aver effettuato l'autenticazione, l'utente troverà l'elenco delle raccolte dati (figura 3.2) a cui è abilitato: tra queste troverà anche il collegamento a **"Qualità commerciale vendita"**. Nel caso l'utente sia abilitato per più aziende, dovrà precedentemente selezionare l'azienda di vendita con cui intende operare sul sistema, e poi avrà accesso all'indice delle raccolte.

| Indice raccolte                                                                                    | Info Raccolta               | Anagrafiche |  |
|----------------------------------------------------------------------------------------------------|-----------------------------|-------------|--|
| Raccolte dati<br>• <u>Qualità commerciale vendita</u><br>• <u>Qualità dei servizi telefonici :</u> | ves dita gas - elettricità) |             |  |

#### Figura 3.2: indice raccolte dati

Selezionando il link relativo alla raccolta, si accede alla pagina che propone l'elenco storico (figura 3.3) relativo alla raccolta

| Мо | nitor: Qualità (                                                                                                    | commercia  | le vendita            |                                   |                              |  |
|----|----------------------------------------------------------------------------------------------------|------------|-----------------------|-----------------------------------|------------------------------|--|
|    | Indice racco                                                                                                    | olte       | Info Raccolta         | Anagrafiche                       |                              |  |
|    |                                                                                                    |            | Storico edizioni racc | olta dati Qualità commerciale ver | ndita                        |  |
|    |                                                                                                    | Edizione   |                       |                                   | Svolgimento raccolta         |  |
|    | 1                                                                                                    | Anno solar | e 2019                |                                   | Dal 20/01/2020 al 28/02/2020 |  |
|    | Piero Piero | Anno solar | e 2018                |                                   | Dal 31/01/2019 al 28/02/2019 |  |
|    | Page 1                                                                                                    | Anno solar | e 2017                |                                   | Dal 15/02/2018 al 28/02/2018 |  |

#### Figura 3.3: storico edizioni raccolta

In questa pagina si trova il *link* per tornare all'indice delle raccolte dati, oltre ad altre informazioni quali:

- L'edizione e il suo riferimento;
- Il periodo di svolgimento della raccolta;
- Lo stato della raccolta (aperta o chiusa);
- Lo stato della compilazione (non iniziata, parziale o completa);
- Le informazioni riguardanti l'invio definivo (non effettuato o effettuato);
- Il *link* per accedere alla raccolta rappresentato dall'icona che precede il riferimento dell'edizione o dallo stato della raccolta.

Il simbolo indica che i dati sono modificabili in quanto non è stato ancora effettuato l'invio definitivo.

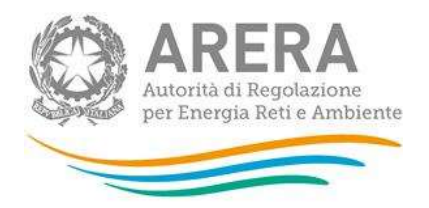

Il simbolo indica che la raccolta è stata compilata completamente, ma non è stato ancora effettuato l'invio definitivo.

Il simbolo indica che i dati non sono modificabili, in quanto è già stato effettuato l'invio definitivo oppure perché la raccolta è chiusa.

Attenzione: <u>non sarà possibile accedere</u> alla raccolta oltre la data di chiusura fissata per il 28 febbraio 2022.

## 4 Pannello di controllo

Dal pannello di controllo (figura 4.1) della raccolta è necessario dichiarare preliminarmente se è stata esercitata attività di vendita nei confronti di clienti finali di energia elettrica e di clienti finali di gas naturale nel corso dell'anno 2021 accedendo alla scheda **Stato operatività** (la prima scheda della raccolta**).** 

Qualora si dichiari di aver svolto l'attività di vendita, sarà necessario indicare se si è ricevuto almeno un **reclamo scritto per contratto e attivazione contestati** come definito dall'articolo 1 del TIRV, nel corso dell'anno 2021.

È, pertanto, considerato reclamo per contratto o attivazione contestati ogni reclamo scritto fatto pervenire al venditore con il quale il cliente finale, o per suo conto un rappresentante legale dello stesso o una associazione di consumatori o di categoria, lamenta irregolarità nella conferma di un contratto. Per quanto attiene ai clienti finali domestici, devono intendersi pertanto esclusi i reclami inviati dal cliente finale oltre i termini previsti dall'articolo 6 del TIRV e quelli relativi a presunte forniture non richieste ex articolo 66*quinquies* del Codice del Consumo. Per quanto riguarda i clienti finali usi diversi, sono esclusi i reclami scritti inviati dal cliente finale oltre i termini previsti dall'articolo 10 del TIRV.

|   | ARERA<br>Autorità di Regolazione<br>per Energia Reti e Ambiente |
|---|-----------------------------------------------------------------|
| 1 |                                                                 |

| Anagrafiche | Pannello di controllo<br>RACCOLTA |                                                                        |                                                                                     |                                                                                               |
|-------------|-----------------------------------|------------------------------------------------------------------------|-------------------------------------------------------------------------------------|-----------------------------------------------------------------------------------------------|
|             | Pannello di controllo             |                                                                        |                                                                                     |                                                                                               |
|             |                                   |                                                                        |                                                                                     |                                                                                               |
|             |                                   |                                                                        |                                                                                     |                                                                                               |
|             |                                   |                                                                        |                                                                                     | COMPILA                                                                                       |
|             |                                   | CONFIGURA                                                              | RIEPILOGO                                                                           | COMPILA                                                                                       |
|             |                                   |                                                                        |                                                                                     |                                                                                               |
|             | Anagrafiche                       | Anagrafiche Pannello di controllo<br>RACCOLTA<br>Pannello di controllo | Anagrafiche Pannello di controllo<br>RACCOLTA<br>Pannello di controllo<br>CONFIGURA | Anagrafiche Pannello di controllo<br>RACCOLTA<br>Pannello di controllo<br>CONFIGURA RIEPILOGO |

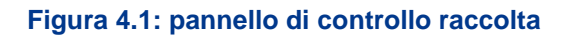

#### 4.1 Nessun dato da dichiarare

Se l'azienda nel 2021 non ha esercitato attività di vendita nei confronti di clienti finali di energia elettrica e di clienti finali di gas naturale nel corso dell'anno e <u>non ha dati da dichiarare</u> selezionare l'opzione **NO** (figura 4.2) ed effettuare l'invio definitivo (in questo caso non sarà necessario rispondere alla domanda successiva).

Con tale comunicazione gli obblighi nei confronti dell'Autorità si intendono assolti.

| Indice raccolte | Anagrafiche                      | Pannello di controllo<br>RACCOLTA                                                            |                                          |                  |  |
|-----------------|----------------------------------|----------------------------------------------------------------------------------------------|------------------------------------------|------------------|--|
| CONFIGURAZIONE  | COMPILAZIO                       | NE QUADRO                                                                                    | RIASSUNTIVO                              | INVIO DEFINITIVO |  |
|                 |                                  |                                                                                              |                                          |                  |  |
|                 | L'esercente ha svolto l'attività | di vendita per l'anno oggetto della ra                                                       | ccolta relativamente ai clienti f        | finali di        |  |
|                 | en                               | Si 🔘 No 🔘                                                                                    |                                          |                  |  |
|                 | Per l'anno oggetto della racco   | olta, l'esercente ha ricevuto almeno u<br>indipendentemente dall'esito dello si<br>Si 🔘 No 🔘 | in reclamo per contratto conte<br>tesso? | stato,           |  |
|                 | SALVA                            |                                                                                              | ANNULLA                                  |                  |  |

Figura 4.2: maschera Stato operatività - scelta opzione NO

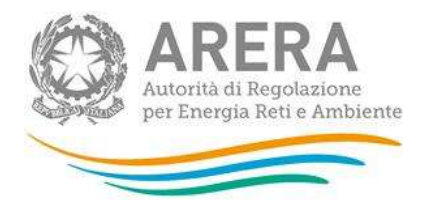

Nel caso in cui sia stata **esercitata l'attività di vendita** nei confronti di clienti finali di energia elettrica e di clienti finali di gas naturale nel corso dell'anno, per procedere con la comunicazione dei dati, per ciascuna tipologia di clientela, è necessario configurare la tipologia di clientela servita, in relazione all'attività di vendita svolta, selezionando l'opzione **SI** (figura 4.3). È quindi possibile selezionare la risposta alla seconda domanda.

Per accedere alla schermata relativa alla configurazione salvare (pulsante salva) e tornare nel Pannello iniziale selezionando il pulsante "CONFIGURA" nella schermata iniziale mostrata in figura 4.1.

Agli accessi successivi, una volta configurata la tipologia di clientela è possibile accedere direttamente all'elenco delle schede da compilare cliccando sul pulsante "COMPILA".

Se si seleziona l'opzione **SI** alla seconda domanda, si dovranno compilare le maschere relative al monitoraggio dei contratti e attivazioni contestati, limitatamente al settore in cui si opera ed alle tipologie di clienti serviti.

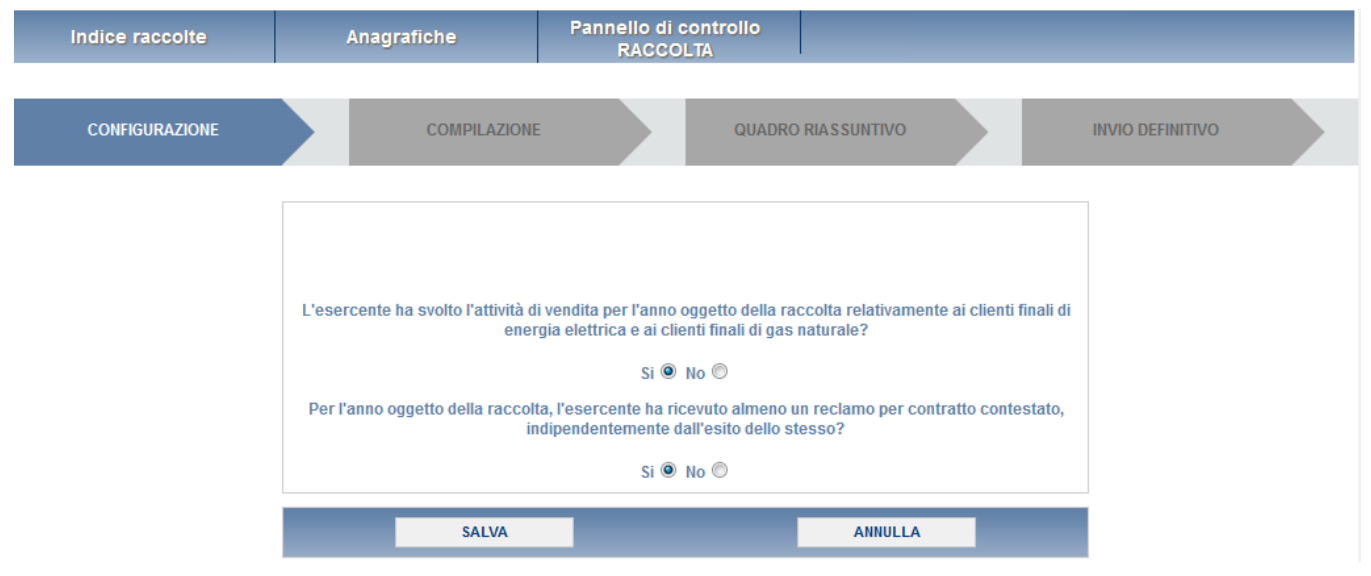

Figura 4.3: maschera Stato operatività - scelta opzione SI

Selezionando l'opzione **NO**, il venditore che <u>è un soggetto obbligato ai sensi della deliberazione</u> <u>ARG/com 151/11 (di seguito: TIMR)</u>, dovrà compilare le maschere relative al monitoraggio dei contratti e attivazioni contestati, indicando esclusivamente il numero di *Contratti conclusi* nel periodo di riferimento relativo all'anno 2021 (si vedano anche pp. 32-33).

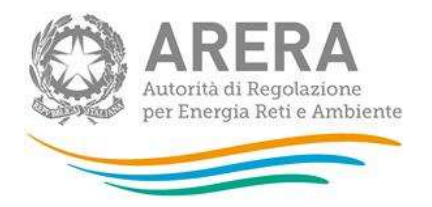

Selezionando l'opzione **NO**, il venditore che <u>non è un soggetto obbligato ai sensi del TIMR</u>, non dovrà compilare alcuna maschera relativa al monitoraggio dei contratti e attivazioni contestati ma dovrà comunque effettuare l'invio definitivo (si veda anche p. 33).

In relazione alla raccolta dati sulla qualità commerciale, il sistema propone in modo automatico le diverse tipologie di clientela collegate all'attività di vendita dichiarate nell' anagrafica operatori dell'Autorità; l'attività di vendita per l'anno 2021 potrebbe non essere stata svolta nei confronti di tutte le tipologie di clientela; qualora non vi siano dati da comunicare in relazione ad una tipologia di clientela **è necessario deselezionare la stessa dall'elenco** (figura 4.4).

Nella schermata è mostrato un esempio di selezione di clienti del mercato libero del settore elettrico e gas. Il venditore vedrà attivate le schede relative alla tipologia di clientela selezionata.

Per confermare la selezione effettuata cliccare sul pulsante "CONFERMA": sarà possibile accedere alla schermata successiva che riepiloga le scelte effettuate. In ogni caso è possibile anche in un momento successivo modificare la configurazione delle tipologie di clientela.

Nella schermata successiva verrà mostrato il riepilogo della configurazione scelta (figura 4.5).

Cliccando sul pulsante "CONFIGURA" è possibile tornare alla pagina precedente e rivedere e/o modificare la configurazione effettuata. Per procedere invece alla compilazione delle schede per la comunicazione dei dati cliccare sul pulsante "VAI A COMPILAZIONE".

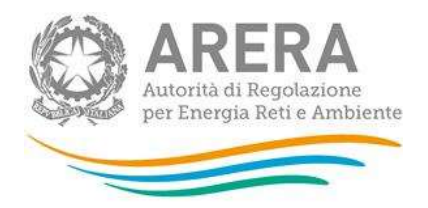

| Ita dati: Qualità commerciale vendita - Anno solare 2019 |                           |                                                |                |                 |  |  |  |  |
|----------------------------------------------------------|---------------------------|------------------------------------------------|----------------|-----------------|--|--|--|--|
| ndice raccolte                                           | Anagrafiche               | Pannello di controllo<br>RACCOLTA              |                |                 |  |  |  |  |
| CONFIGURAZION                                            | E                         | COMPILAZIONE                                   |                | NVIO DEFINITIVO |  |  |  |  |
|                                                          | Indica                    | re la tipologia di clienti serviti nell'anno ( | di riferimento |                 |  |  |  |  |
| Tipologia clie                                           | nti serviti               |                                                |                | <b>x</b> x      |  |  |  |  |
| BT domestici                                             | (Tutela)                  |                                                |                | $\checkmark$    |  |  |  |  |
| BT non dome                                              | stici (Tutela)            |                                                |                | $\checkmark$    |  |  |  |  |
| MT (Tutela)                                              | MT (Tutela)               |                                                |                |                 |  |  |  |  |
| BT domestici                                             | BT domestici (Libero)     |                                                |                |                 |  |  |  |  |
| BT non dome                                              | BT non domestici (Libero) |                                                |                |                 |  |  |  |  |
| MT (Libero)                                              |                           |                                                |                | $\checkmark$    |  |  |  |  |
| Dual Fuel                                                |                           |                                                |                | $\checkmark$    |  |  |  |  |
| Multisito Elett                                          | ricità                    |                                                |                | $\checkmark$    |  |  |  |  |
| Multisito Gas                                            |                           |                                                |                | $\checkmark$    |  |  |  |  |
| BP domestico                                             | (Tutela)                  |                                                |                | $\checkmark$    |  |  |  |  |
| BP domestico                                             | (Libero)                  |                                                |                | $\checkmark$    |  |  |  |  |
| BP condomin                                              | o uso domestico (Tutela)  |                                                |                | $\checkmark$    |  |  |  |  |
| BP condomin                                              | o uso domestico (Libero)  |                                                |                | $\checkmark$    |  |  |  |  |
| BP attività di s                                         | ervizio pubblico (Libero) |                                                |                | $\checkmark$    |  |  |  |  |
| BP usi divers                                            | (Libero)                  |                                                |                | $\checkmark$    |  |  |  |  |
|                                                          |                           |                                                |                |                 |  |  |  |  |
|                                                          | ANNULLA                   |                                                | CONFERMA       |                 |  |  |  |  |

Figura 4.4: fase di configurazione

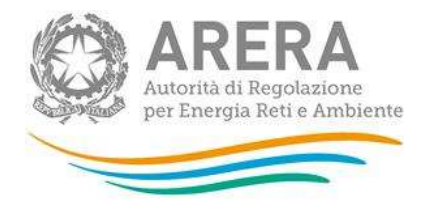

| Raccolta dati: Qualità comm | nerciale vendita - Anno solar       | e 2019                            |                  |                  |  |
|-----------------------------|-------------------------------------|-----------------------------------|------------------|------------------|--|
| Indice raccolte             | Anagrafiche                         | Pannello di controllo<br>RACCOLTA |                  |                  |  |
|                             |                                     | COMPILAZIONE                      |                  | INVIO DEFINITIVO |  |
|                             |                                     | Riepilogo della configurazione    |                  |                  |  |
|                             | Tipologia clienti serviti           |                                   |                  |                  |  |
|                             | BT domestici (Tutela)               |                                   |                  |                  |  |
|                             | BT non domestici (Tutela)           |                                   |                  |                  |  |
|                             | MT (Tutela)                         |                                   |                  |                  |  |
|                             | BT domestici (Libero)               |                                   |                  |                  |  |
|                             | BT non domestici (Libero)           |                                   |                  |                  |  |
|                             | MT (Libero)                         |                                   |                  |                  |  |
|                             | Dual Fuel                           |                                   |                  |                  |  |
|                             | Multisito Elettricità               |                                   |                  |                  |  |
|                             | Multisito Gas                       |                                   |                  |                  |  |
|                             | BP domestico (Tutela)               |                                   |                  |                  |  |
|                             | BP domestico (Libero)               |                                   |                  |                  |  |
|                             | BP condominio uso domestico (       | Tutela)                           |                  |                  |  |
|                             | BP condominio uso domestico (       | Libero)                           |                  |                  |  |
|                             | BP attività di servizio pubblico (l | Libero)                           |                  |                  |  |
|                             | BP usi diversi (Libero)             |                                   |                  |                  |  |
|                             | Continuo parinamenti mensiki        |                                   |                  |                  |  |
|                             | Gestione cancamenti massivi         |                                   |                  | 0.1              |  |
|                             | scanca ii nie xis                   |                                   |                  |                  |  |
|                             | Chalin Nanaur file colo             | Tianata                           |                  | CARICA           |  |
|                             | Stoylia Nessul life sele            | 21011410.                         |                  | CARICA           |  |
|                             | CONFIGURA                           |                                   | VAI A COMPILAZIO | IE               |  |
|                             |                                     |                                   |                  |                  |  |

Figura 4.5: riepilogo configurazione

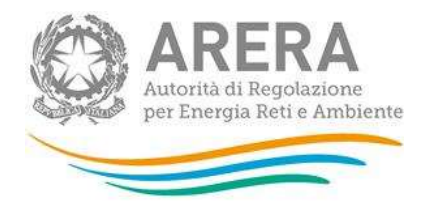

## 5 Caricamenti Massivi

Per agevolare la compilazione della raccolta è stata prevista una modalità alternativa attraverso il Caricamento Massivo, che è disponibile per tutte le maschere, eccetto '**Numero di clienti finali serviti**' e '**Riepilogo compilazione**'. Questo perché le maschere da compilare dipendono dalla configurazione iniziale dei clienti serviti. Si ricorda comunque che è sempre possibile compilare le maschere dalla pagina web<sup>2</sup>.

Per usufruire di tale modalità basta selezionare il pulsante RIEPILOGO nel pannello di controllo (prima schermata). Il sistema presenterà una maschera come da immagine seguente:

| Gestione caricamenti massivi     |        |
|----------------------------------|--------|
| Scarica il file xls              | 0      |
|                                  |        |
| Sfoglia Nessun file selezionato. | CARICA |

Per scaricare il file Excel, che funzionerà da prototipo, cliccare sull'icona raffigurante la freccia.

All'interno di tale file va inserita la configurazione desiderata con i relativi dati seguendo l'esempio riportato nel file e utilizzando le voci riportate nello stesso. Si consiglia di effettuare la configurazione e di utilizzare il file Excel soltanto per il caricamento dei dati. In questo caso il file Excel scaricato sarà già completo della configurazione eseguita).

Terminata la compilazione del file Excel, per caricare il file nel sistema cliccare sul pulsante SCEGLI FILE; si aprirà una finestra da cui sarà possibile selezionare il file Excel compilato. Cliccando sul pulsante CARICA si inserisce il contenuto del file Excel nel sistema.

Effettuata questa operazione il sistema invia una mail all'utente che ha eseguito il caricamento.

Se il file è stato correttamente compilato e caricato la mail ne darà conferma e la maschera passerà in stato compilato.

 $<sup>^{2}</sup>$ È possibile anche effettuare la compilazione delle maschere dalla pagina web e scaricare il documento Excel contenente i dati inseriti per verifiche e controlli prima dell'invio definitivo.

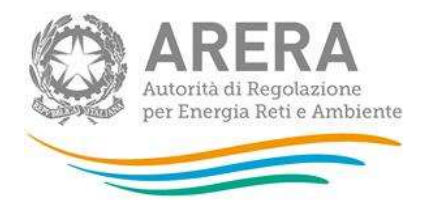

Se invece, i dati inseriti non sono consistenti e logicamente corretti<sup>3</sup>, la mail fornirà una descrizione del problema. La maschera risulterà invariata (non compilata).

**NOTA**: È possibile anche effettuare la compilazione delle maschere dalla pagina web e scaricare il documento Excel contenente i dati inseriti.

## 6 Compilazione delle schede

L'elenco delle maschere da compilare (schede) è collegato alle scelte effettuate nella sezione configurazione. Pertanto, se non sono disponibili tutte le maschere necessarie occorre controllare la configurazione o le attività originariamente dichiarate nell'anagrafica operatori ed eventualmente aggiornare le stesse.

L'elenco che riporta le schede da compilare è accompagnato da un simbolo visuale relativo allo stato di compilazione.

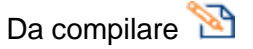

Compilato

Solo al termine della compilazione di tutte le maschere configurate nella scheda iniziale è possibile procedere all'INVIO DEFINITIVO.

ATTENZIONE: Il sistema propone in modo automatico le maschere relative al monitoraggio per contratti e attivazioni contestati per tutti i settori collegati alle attività di vendita dichiarate nell'anagrafica operatori (gas, elettrico e dual fuel, se dichiarate entrambe); tuttavia non tutte le attività di vendita potrebbero essere state effettivamente svolte dall'impresa di vendita.

<sup>&</sup>lt;sup>3</sup> Ad esempio, se nella scheda reclami BT domestici viene indicato 1 reclamo e nella successiva scheda argomenti reclami BT domestici si indica zero il sistema restituisce un errore.

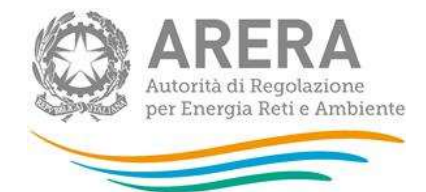

| lice raccoltes | Anagrafiche Pannello di controlio<br>RadidoLTA                                      |                 |
|----------------|-------------------------------------------------------------------------------------|-----------------|
| CONTRINUATION  | 🔶 🔶 сомредалони                                                                     | NAMO DEFINITIVO |
|                | Elenco maschere da compilare                                                        | 1               |
|                |                                                                                     | Z               |
|                | Rumevo di chendi Inuli secuti                                                       |                 |
|                | BT domentics (Tutela)                                                               |                 |
|                | BT non domentici (Libero)                                                           | 2               |
|                | BP downestico (7uteta)                                                              |                 |
|                | ÚT damendiki (Tutala)                                                               |                 |
|                | Indication specifici                                                                | 100             |
|                | hidicatori generali                                                                 | 2               |
|                | Claisafficames per argumenti di prime e secondo Iselle - Reclami acritti            | 2               |
|                | Classifications per argomenti di primo è secondo Ivello - Richieuta di informazioni | 12              |
|                | Cause ili torzi e torza maggiore - Reclami scritti.                                 | 10              |
|                | Cause di terzi e torza maggiore - Richieste di informazioni                         | 10              |
|                | HT non domestic i @ Bertui                                                          |                 |
|                | Indicatori specifici                                                                | 2               |
|                | Indicatori generali                                                                 | 2               |
|                | Claimificiatione per argomenti di prima e secondo lovito - Neclane scritti          | 2               |
|                | Classificazione per argomenti di primo e secondo Ivelle - Nichieste di informazioni | 2               |
|                | Cause di ferzi e forza maggiore - Reclami scritti                                   | 8               |
|                | Coune di terzi e furza maggiore - Richieste di informazioni                         | 1               |
|                | IIP domentice (Tutela)                                                              |                 |
|                | Indicatori apecifica                                                                | 2               |
|                | Induation genuina                                                                   | 2               |
|                | Classificazione per argomenti di prime e secondo Svello - Reclami scritti-          | 3               |
|                | Clansificazione per argomenti di primo e secondo bvello - Richiezte di informazioni | 3               |
|                | Cause di terzi e furza maggiole - Raclami scritti                                   | 12              |
|                | Cause di berzi e forza maggiore - Rachteste di informazioni                         | 2               |
|                | Henitacegaa contratti e attivazioni contentati                                      |                 |
|                | Setture Dettrice                                                                    | 2               |
|                | Settore lias                                                                        | 3               |
|                | Suffere Dout Face                                                                   | 2               |
|                | Rispiliago compliazione                                                             |                 |
|                | Controlli complianose misschere                                                     | 1               |
|                | Controllindicators                                                                  |                 |

Figura 6.1: elenco maschere da compilare

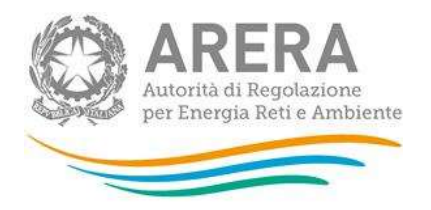

### 6.1 Numero di clienti finali

Nella schermata successiva (figura 6.2) il venditore deve indicare per il 2021 il <u>numero di clienti finali per</u> <u>ogni mese</u> e per ciascuna tipologia di clientela servita. Si ricorda che il numero di clienti finali da comunicare in questa raccolta è quello previsto dalle definizioni del TIQV all'articolo 1 "tipologia di cliente finale". Per "cliente finale multisito" si intende un cliente finale che <u>ha stipulato un contratto di fornitura,</u> <u>che prevede la consegna dell'energia elettrica/gas in più punti di prelievo/riconsegna</u>. Per cliente "dual fuel" si intende un cliente finale di energia elettrica e di gas naturale con un unico contratto<sup>4</sup>.

| Raccolta dati: | Qualità commerciale v                                                                                  | endita -   | Anno so    | lare 201   | 19             |                          |                   |            |            |            |             |             |             |
|----------------|----------------------------------------------------------------------------------------------------|------------|------------|------------|----------------|--------------------------|-------------------|------------|------------|------------|-------------|-------------|-------------|
| Indice ra      | accolte d                                                                                              | Anagrafi   | che        |            | Pannello<br>RA | o di cont<br>CCOLTA      | rollo             |            |            |            |             |             |             |
|                |                                                                                                    |            |            |            |                |                          |                   |            |            |            |             |             |             |
|                | NUMERO DI CLIENTI FINALI SERVITI CANCELLA DATI                                                         |            |            |            |                |                          |                   |            |            |            |             |             |             |
|                | <br>Dichiarare il numero di clienti finali serviti al termine dell'anno di riferimento della raccolta. |            |            |            |                |                          |                   |            |            |            |             |             |             |
|                |                                                                                                    | _          | _          | _          |                |                          |                   | _          | _          | _          | _           | _           | _           |
|                |                                                                                                    |            |            |            | NUMER          | O DI CLIEN<br>AENSILI 20 | 111 FINALI<br>119 |            |            |            |             |             |             |
|                | CLIENTI                                                                                                | AL<br>31/1 | AL<br>28/2 | AL<br>31/3 | AL<br>30/4     | AL<br>31/5               | AL<br>30/6        | AL<br>31/7 | AL<br>31/8 | AL<br>30/9 | AL<br>31/10 | AL<br>30/11 | AL<br>31/12 |
|                | BT domestici (Tutela)                                                                                  | 120        | 120        | 120        | 120            | 120                      | 120               | 120        | 120        | 120        | 120         | 120         | 120         |
|                | BT non domestici (Libero)                                                                              | 100        | 0          | 0          | 0              | 0                        | 0                 | 0          | 0          | 0          | 0           | 0           | 100         |
|                |                                                                                                    |            | -          |            | 0              | 0                        | 0                 | 0          | 0          | 0          | 0           | 0           | 100         |

#### Figura 6.2: maschera Numero di clienti finali serviti

Una volta imputati i dati è necessario procedere al salvataggio degli stessi cliccando sul pulsante "SALVA" (questa operazione è comune a tutte le maschere).

Da ogni maschera è possibile, oltre a salvare i dati, effettuare le seguenti operazioni:

- Tornare all'elenco delle maschere;
- Cancellare tutti i dati inseriti;

4

• Creare un file pdf delle tabelle compilate (allo stato dell'ultimo salvataggio).

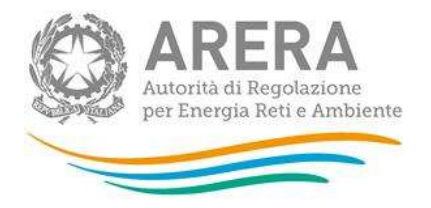

Di seguito è riportato l'esempio che mostra lo stato della maschera "Numero di clienti finali serviti" compilata (figura 4.3).

| Indice raccolte | Anagrafiche                      | Pannello di controllo<br>RACCOLTA |  |                  |  |
|-----------------|----------------------------------|-----------------------------------|--|------------------|--|
| CONFIGURAZIONE  | <b>Y</b>                         | COMPILAZIONE                      |  | INVIO DEFINITIVO |  |
|                 |                                  | Elenco maschere da compilare      |  |                  |  |
|                 |                                  |                                   |  | 1                |  |
|                 | Numero di clienti finali serviti |                                   |  |                  |  |
|                 | BT domestici (Libero)            |                                   |  |                  |  |
|                 | BT non domestici (Libero)        |                                   |  |                  |  |
|                 | Multisito Elettricità            |                                   |  |                  |  |
|                 | Multisito Gas                    |                                   |  |                  |  |
|                 | BT domestici (Libero)            |                                   |  |                  |  |
|                 | Indicatori specifici             |                                   |  | <u>8</u>         |  |
|                 | Indiastori conorali              |                                   |  | 10               |  |

Figura 6.3: stato di compilazione delle maschere

### 6.2 Indicatori di qualità commerciale

Per ognuna delle tipologie di clientela selezionate, è richiesta la compilazione di schede relative agli standard specifici e generali di qualità come previsto dall'articolo 36 del TIQV. Le schede riguardano gli indicatori così come definiti dagli articoli da 3 a 7 del TIQV e gli standard specifici e generali fissati dall'articolo 15.

Per gli standard specifici sono previste le tabelle (figura 4.4 è visibile la parte iniziale della maschera):

- Reclami scritti
- Rettifiche di fatturazione
- Rettifiche di doppia fatturazione

Per maggiori approfondimenti sulla compilazione delle tabelle si rimanda alla determina 7/2017 – DACU Istruzioni Operative relative alla raccolta dati qualità della vendita (articolo 36 del TIQV).

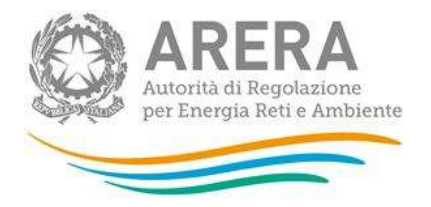

La colonna indicata dalla freccia in figura 4.5 va compilata inserendo il numero di casi ai quali, alla data di chiusura dell'anno di riferimento (31 dicembre 2021), non sia stata inviata risposta motivata (secondo l'articolo 36.2 lett. a)).

Si ricorda che è richiesto di indicare i dettagli relativi alla classificazione dei casi (argomenti). Per maggiori informazioni sulla compilazione si rimanda alla determina 7/2017 – DACU Istruzioni Operative relative alla raccolta dati qualità della vendita.

|                                                        |                                                                                                    |                             | INDICATOR<br>MT (TI     | I SPECIFICI<br>JTELA) |                       |                       |                                                                                     |
|--------------------------------------------------------|----------------------------------------------------------------------------------------------------|-----------------------------|-------------------------|-----------------------|-----------------------|-----------------------|-------------------------------------------------------------------------------------|
|                                                        |                                                                                                    | RECLAMI SCRITTI (ART        | . 4 - LIVELLO SPECIFICO | : 30 GIORNI SOLAF     | 21)                   |                       | CANCELLA DATI                                                                       |
| Mese                                                   | Mese Numero dei casi<br>ricevuti nel mese (art.<br>36, primo capoverso) Casi nei quali non sia<br>stata inviata risposta<br>motivata nell'arco<br>dell'anno di<br>riferimento de per i<br>dell'anno di<br>rispettato il livello<br>specifico o generale<br>di guali sia stato Casi nei quali sia<br>stata inviata risposta<br>motivata nell'arco<br>dell'anno di<br>rispettato il livello<br>specifico o generale<br>di guali sia stato Casi nei quali sia<br>stata inviata risposta<br>motivata nell'arco<br>dell'anno di<br>rispettato il livello<br>specifico o generale<br>di guali sia stato |                             |                         |                       |                       |                       | Tempo effettivo medio<br>di risposta (comma<br>36.2 ultimo<br>capoverso, lettera a) |
| Gennaio                                                |                                                                                                    |                             | comma z lettera D)      |                       |                       |                       |                                                                                     |
| Febbraio                                               |                                                                                                    |                             |                         |                       |                       |                       |                                                                                     |
| Marzo                                                  |                                                                                                    |                             |                         |                       |                       |                       |                                                                                     |
| Aprile                                                 |                                                                                                    |                             |                         |                       |                       |                       |                                                                                     |
| Maggio                                                 |                                                                                                    |                             |                         |                       |                       |                       |                                                                                     |
| Giugno                                                 |                                                                                                    |                             |                         |                       |                       |                       |                                                                                     |
| Luglio                                                 |                                                                                                    |                             |                         |                       |                       |                       |                                                                                     |
| Agosto                                                 |                                                                                                    |                             |                         |                       |                       |                       |                                                                                     |
| Settembre                                              |                                                                                                    |                             |                         |                       |                       |                       |                                                                                     |
| Ottobre                                                |                                                                                                    |                             |                         |                       |                       |                       |                                                                                     |
| Novembre                                               |                                                                                                    |                             |                         |                       |                       |                       |                                                                                     |
| Dicembre                                               |                                                                                                    |                             |                         |                       |                       |                       |                                                                                     |
| TOTALE                                                 | 0                                                                                                    | 0                           | 0                       | 0                     | 0                     | 0                     |                                                                                     |
| Numero di indennizzi maturati nell'anno di riferimento |                                                                                                    |                             |                         |                       |                       |                       |                                                                                     |
|                                                        |                                                                                                    |                             | Indennizzi (Re          | clami scritti)        |                       |                       |                                                                                     |
|                                                        | Numero di indennizzi co                                                                                                    | rrisposti nell'anno di rife | rimento                 | Ammont                | are di indennizzi cor | risposti nell'anno di | riferimento                                                                         |
|                                                        |                                                                                                    |                             |                         |                       |                       |                       |                                                                                     |

Figura 6.4: maschera indicatori specifici – parte iniziale inerente i "Reclami scritti"

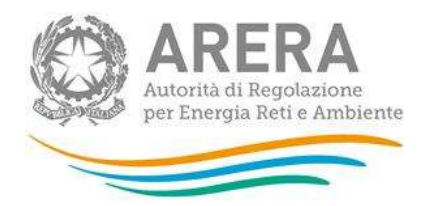

#### INDICATORI SPECIFICI MT (TUTELA)

|           |                                                                    | RECLAMI SCRITTI (ART                                                                                                    | . 4 - LIVELLO SPECIFICO                                                                                                    | : 30 GIORNI SOLAR                                                                                 | I)                                                                                                    |                                                                                                    | CANCELLA DATI                                                                       |
|-----------|--------------------------------------------------------------------|----------------------------------------------------------------------------------------------------|----------------------------------------------------------------------------------------------------|---------------------------------------------------------------------------------------------------|----------------------------------------------------------------------------------------------------|----------------------------------------------------------------------------------------------------|-------------------------------------------------------------------------------------|
| Mese      | Numero dei casi<br>ricevuti nel mese (art.<br>36, primo capoverso) | Casi nei quali non sia<br>stata inviata risposta<br>motivata nell'arco<br>dell'anno di<br>riferimento (art. 36,<br>comma 2 lettera a) | Casi nei quali sia<br>stata inviata risposta<br>motivata nell'arco<br>dell'anno di<br>riferimento e per i<br>quali sia stato<br>rispettato il livello<br>specifico o generale<br>di qualità (art. 36,<br>comma 2 lettera b) | Casi nei quali<br>nell'arco dell'an<br>stato rispettato i<br>(art. 36, comma<br>ca<br>Altre cause | sia stata inviata risj<br>no di riferimento e p<br>I livello specifico o g<br>Z, lettera c) suddivio<br>use di mancato risp<br>Cause esterne | posta motivata<br>per i quali non sia<br>jenerale di qualità<br>lendo in base alle<br>etto<br>Forza maggiore | Tempo effettivo medio<br>di risposta (comma<br>36.2 ultimo<br>capoverso, lettera a) |
| Gennaio   |                                                                    |                                                                                                    |                                                                                                    |                                                                                                   |                                                                                                    |                                                                                                    |                                                                                     |
| Febbraio  |                                                                    |                                                                                                    |                                                                                                    |                                                                                                   |                                                                                                    |                                                                                                    |                                                                                     |
| Marzo     |                                                                    |                                                                                                    |                                                                                                    |                                                                                                   |                                                                                                    |                                                                                                    |                                                                                     |
| Aprile    |                                                                    |                                                                                                    |                                                                                                    |                                                                                                   |                                                                                                    |                                                                                                    |                                                                                     |
| Maggio    |                                                                    |                                                                                                    |                                                                                                    |                                                                                                   |                                                                                                    |                                                                                                    |                                                                                     |
| Giugno    |                                                                    |                                                                                                    |                                                                                                    |                                                                                                   |                                                                                                    |                                                                                                    |                                                                                     |
| Luglio    |                                                                    |                                                                                                    |                                                                                                    |                                                                                                   |                                                                                                    |                                                                                                    |                                                                                     |
| Agosto    |                                                                    |                                                                                                    |                                                                                                    |                                                                                                   |                                                                                                    |                                                                                                    |                                                                                     |
| Settembre |                                                                    |                                                                                                    |                                                                                                    |                                                                                                   |                                                                                                    |                                                                                                    |                                                                                     |
| Ottobre   |                                                                    |                                                                                                    |                                                                                                    |                                                                                                   |                                                                                                    |                                                                                                    |                                                                                     |
| Novembre  |                                                                    |                                                                                                    |                                                                                                    |                                                                                                   |                                                                                                    |                                                                                                    |                                                                                     |
| Dicembre  |                                                                    |                                                                                                    |                                                                                                    |                                                                                                   |                                                                                                    |                                                                                                    |                                                                                     |
| TOTALE    | 0                                                                  | 0                                                                                                    | 0                                                                                                    | 0                                                                                                 | 0                                                                                                    | 0                                                                                                    |                                                                                     |
|           | Numero di ind                                                      | dennizzi maturati nell'anı                                                                                                    | no di riferimento                                                                                                    |                                                                                                   |                                                                                                    |                                                                                                    |                                                                                     |
|           |                                                                    |                                                                                                    | Indennizzi (Red                                                                                                    | clami scritti)                                                                                    |                                                                                                    |                                                                                                    |                                                                                     |
|           | Numero di indennizzi co                                            | rrisposti nell'anno di rife                                                                                                    | rimento                                                                                                    | Ammonta                                                                                           | are di indennizzi corr                                                                                                    | isposti nell'anno di                                                                                         | riferimento                                                                         |
|           |                                                                    |                                                                                                    |                                                                                                    |                                                                                                   |                                                                                                    |                                                                                                    |                                                                                     |

#### Figura 6.5: maschera indicatori specifici – dettaglio di compilazione

Per quanto riguarda gli standard generali occorre compilare la tabella "Richieste scritte di informazione (art. 7 - Livello generale: 30 giorni solari nel 95% dei casi)" (figura 6.6).

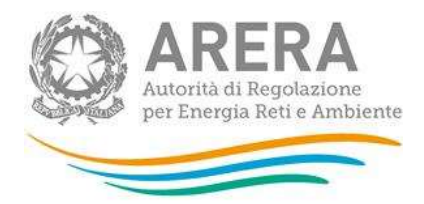

#### INDICATORI GENERALI MT (TUTELA)

| RICHIESTE SCRITTE DI INFORMAZIONE (ART. 7 - LIVELLO GENERALE: 30 GIORNI SOLARI NEL 95% DEI CASI) |                                           |    |                                                                   |                                                                                                    |                                                                                                    |                                                                                                    |               | CANCELLA DAT                                                             |            |
|--------------------------------------------------------------------------------------------------|-------------------------------------------|----|-------------------------------------------------------------------|----------------------------------------------------------------------------------------------------|----------------------------------------------------------------------------------------------------|----------------------------------------------------------------------------------------------------|---------------|--------------------------------------------------------------------------|------------|
| Mese                                                                                             | Tempo<br>massimo<br>(standard<br>generale |    | Numero casi<br>ricevuti nel mese<br>(art. 36, primo<br>capoverso) | Casi nei quali non<br>sia stata inviata<br>risposta motivata<br>nell'arco<br>dell'anno di<br>riferimento (art. | Casi nei quali sia<br>stata inviata<br>risposta motivata<br>nell'arco<br>dell'anno di<br>riferimento e per i<br>quali si a stato<br>rispettato il livello | Casi nei quali sia stata inviata risposta motivata nell'arco<br>dell'anno di riferimento oltre il tempo massimo (art. 36,<br>comma 2, lettera c) suddividendo in base alle cause di<br>mancato rispetto |               | Tempo effettivo<br>medio di risposta<br>(comma 36.2<br>ultimo capoverso, |            |
|                                                                                                  | applicable)                               |    |                                                                   | 36, comma 2<br>lettera a)                                                                                      | generale di<br>qualità (art. 36,<br>comma 2 lettera<br>b)                                                                                                 | altre cause                                                                                                    | cause esterne | forza maggiore                                                           | iettera aj |
| Gennaio                                                                                          | 30                                        | 95 | 0                                                                 | 0                                                                                                    | 0                                                                                                    | 0                                                                                                    | 0             | 0                                                                        | 0,0        |
| Febbraio                                                                                         | 30                                        | 95 | 0                                                                 | 0                                                                                                    | 0                                                                                                    | 0                                                                                                    | 0             | 0                                                                        | 0,0        |
| Marzo                                                                                            | 30                                        | 95 | 0                                                                 | 0                                                                                                    | 0                                                                                                    | 0                                                                                                    | 0             | 0                                                                        | 0,0        |
| Aprile                                                                                           | 30                                        | 95 | 0                                                                 | 0                                                                                                    | 0                                                                                                    | 0                                                                                                    | 0             | 0                                                                        | 0,0        |
| Maggio                                                                                           | 30                                        | 95 | 0                                                                 | 0                                                                                                    | 0                                                                                                    | 0                                                                                                    | 0             | 0                                                                        | 0,0        |
| Giugno                                                                                           | 30                                        | 95 | 0                                                                 | 0                                                                                                    | 0                                                                                                    | 0                                                                                                    | 0             | 0                                                                        | 0,0        |
| Luglio                                                                                           | 30                                        | 95 | 0                                                                 | 0                                                                                                    | 0                                                                                                    | 0                                                                                                    | 0             | 0                                                                        | 0,0        |
| Agosto                                                                                           | 30                                        | 95 | 0                                                                 | 0                                                                                                    | 0                                                                                                    | 0                                                                                                    | 0             | 0                                                                        | 0,0        |
| Settembre                                                                                        | 30                                        | 95 | 0                                                                 | 0                                                                                                    | 0                                                                                                    | 0                                                                                                    | 0             | 0                                                                        | 0,0        |
| Ottobre                                                                                          | 30                                        | 95 | 0                                                                 | 0                                                                                                    | 0                                                                                                    | 0                                                                                                    | 0             | 0                                                                        | 0,0        |
| Novembre                                                                                         | 30                                        | 95 | 0                                                                 | 0                                                                                                    | 0                                                                                                    | 0                                                                                                    | 0             | 0                                                                        | 0,0        |
| Dicembre                                                                                         | 30                                        | 95 | 0                                                                 | 0                                                                                                    | 0                                                                                                    | 0                                                                                                    | 0             | 0                                                                        | 0,0        |
| TOTALE                                                                                           |                                           |    | 0                                                                 | 0                                                                                                    | 0                                                                                                    | 0                                                                                                    | 0             | 0                                                                        |            |

| ELENCO MASCHERE | STAMPA PDF | SALVA |
|-----------------|------------|-------|

#### Figura 6.6: maschera indicatori generali

In caso di inserimento di dati non coerenti il sistema segnala l'errore evidenziando la motivazione.

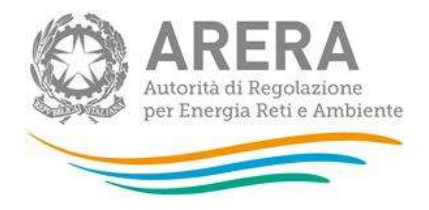

Per procedere occorre imputare correttamente il dato. Nelle schermate successive sono mostrati ad esempio due tipologie di errori (figure 6.7 e 6.8).

| RICHIESTE SCRITTE DI INFORMAZIONE (ART. 7 - LIVELLO GENERALE: 30 GIORNI SOLARI NEL 95% DEI CASI) |             |                                                                   |                                                                                                    |                                                                                                    |                                                                                        |                                                                                           |                                                                 |                                                                                        |                             |
|--------------------------------------------------------------------------------------------------|-------------|-------------------------------------------------------------------|----------------------------------------------------------------------------------------------------|----------------------------------------------------------------------------------------------------|----------------------------------------------------------------------------------------|-------------------------------------------------------------------------------------------|-----------------------------------------------------------------|----------------------------------------------------------------------------------------|-----------------------------|
| Tempo<br>massimo<br>Mese (standard %<br>generale<br>applicabile)                                 |             | Numero casi<br>ricevuti nel mese<br>(art. 36, primo<br>capoverso) | Casi nei quali non<br>sia stata inviata<br>risposta motivata<br>nell'arco<br>dell'anno di<br>riferimento (art. | Casi nei quali sia<br>stata inviata<br>risposta motivata<br>nell'arco<br>dell'anno di<br>riferimento e per i<br>quali sia stato<br>rispettato il livello | Casi nei quali sia s<br>dell'anno di riferin<br>comma 2, lettera                       | tata inviata risposta<br>nento oltre il tempo<br>c) suddividendo in l<br>mancato rispetto | i motivata nell'arco<br>massimo (art. 36,<br>pase alle cause di | Tempo effettivo<br>medio di risposta<br>(comma 36.2<br>ultimo capoverso,<br>lettera a) |                             |
|                                                                                                  | approable)  |                                                                   |                                                                                                    | 36, comma 2<br>lettera a)                                                                                                    | 36, comma 2 generale di<br>lettera a) qualità (art. 36,<br>comma 2 lettera altre<br>b) |                                                                                           | altre cause cause esterne forza maggio                          |                                                                                        |                             |
| * CONTROL                                                                                        | LO VINCOLAI | NTE (sa<br>casi nei                                               | lvataggio non conse<br>quali sia stata invia                                                                   | ntito): il numero dei<br>ta risposta motivata                                                                                                    | casi ai quali non è s<br>nell'arco dell'anno                                           | tata inviata risposta<br>di riferimento devor                                             | i motivata, più il nun<br>10 essere uguali al r                 | nero dei casi con ris<br>numero di casi ricev                                          | posta motivata e il<br>uti. |
| Gennaio                                                                                          | 30          | 95                                                                | 10,00                                                                                                    | 0,00                                                                                                    | 0,00                                                                                   | 0,00                                                                                      | 0,00                                                            | 0,00                                                                                   | 0,0                         |
| Febbraio                                                                                         | 30          | 95                                                                | 0,00                                                                                                    | 0,00                                                                                                    | 0,00                                                                                   | 0,00                                                                                      | 0,00                                                            | 0,00                                                                                   | 0,0                         |
| Marzo                                                                                            | 30          | 95                                                                | 0,00                                                                                                    | 0,00                                                                                                    | 0,00                                                                                   | 0,00                                                                                      | 0,00                                                            | 0,00                                                                                   | 0,0                         |
| Aprile                                                                                           | 30          | 95                                                                | 0,00                                                                                                    | 0,00                                                                                                    | 0,00                                                                                   | 0,00                                                                                      | 0,00                                                            | 0,00                                                                                   | 0,0                         |
| Maggio                                                                                           | 30          | 95                                                                | 0,00                                                                                                    | 0,00                                                                                                    | 0,00                                                                                   | 0,00                                                                                      | 0,00                                                            | 0,00                                                                                   | 0,0                         |
| Giugno                                                                                           | 30          | 95                                                                | 0,00                                                                                                    | 0,00                                                                                                    | 0,00                                                                                   | 0,00                                                                                      | 0,00                                                            | 0,00                                                                                   | 0,0                         |
| Luglio                                                                                           | 30          | 95                                                                | 0,00                                                                                                    | 0,00                                                                                                    | 0,00                                                                                   | 0,00                                                                                      | 0,00                                                            | 0,00                                                                                   | 0,0                         |
| Agosto                                                                                           | 30          | 95                                                                | 0,00                                                                                                    | 0,00                                                                                                    | 0,00                                                                                   | 0,00                                                                                      | 0,00                                                            | 0,00                                                                                   | 0,0                         |
| Settembre                                                                                        | 30          | 95                                                                | 0,00                                                                                                    | 0,00                                                                                                    | 0,00                                                                                   | 0,00                                                                                      | 0,00                                                            | 0,00                                                                                   | 0,0                         |
| Ottobre                                                                                          | 30          | 95                                                                | 0,00                                                                                                    | 0,00                                                                                                    | 0,00                                                                                   | 0,00                                                                                      | 0,00                                                            | 0,00                                                                                   | 0,0                         |
| Novembre                                                                                         | 30          | 95                                                                | 0,00                                                                                                    | 0,00                                                                                                    | 0,00                                                                                   | 0,00                                                                                      | 0,00                                                            | 0,00                                                                                   | 0,0                         |
| Dicembre                                                                                         | 30          | 95                                                                | 0,00                                                                                                    | 0,00                                                                                                    | 0,00                                                                                   | 0,00                                                                                      | 0,00                                                            | 0,00                                                                                   | 0,0                         |
| TOTALE                                                                                           |             |                                                                   | 10,00                                                                                                    | 0,00                                                                                                    | 0,00                                                                                   | 0,00                                                                                      | 0,00                                                            | 0,00                                                                                   |                             |

### Figura 6.7: indicatori generali – dettaglio di compilazione 1

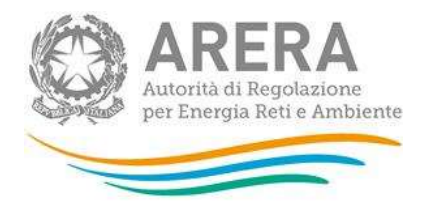

| RICHIESTE SCRITTE DI INFORMAZIONE (ART. 7 - LIVELLO GENERALE: 30 GIORNI SOLARI NEL 95% DEI CASI) |                       |                                                                                            |                                                |                                                                                                    |                                                                                                    |                                                                  |                                                                                           |                                                                 | CANCELLA DAT                                                             |
|--------------------------------------------------------------------------------------------------|-----------------------|--------------------------------------------------------------------------------------------|------------------------------------------------|----------------------------------------------------------------------------------------------------|----------------------------------------------------------------------------------------------------|------------------------------------------------------------------|-------------------------------------------------------------------------------------------|-----------------------------------------------------------------|--------------------------------------------------------------------------|
| Tempo<br>massimo<br>Mese (standard<br>generale<br>applicabile)                                   |                       | mpo Numero<br>ssimo ricevuti nel<br>ndard (art. 36, p<br>jerale capover<br>cabile) capover |                                                | Casi nei quali non<br>sia stata inviata<br>risposta motivata<br>nell'arco<br>dell'anno di<br>riferimento (art. | Casi nei quali sia<br>stata inviata<br>risposta motivata<br>nell'arco<br>dell'anno di<br>riferimento e per i<br>quali sia stato<br>rispettato il livello | Casi nei quali sia s<br>dell'anno di riferir<br>comma 2, lettera | tata inviata risposta<br>nento oltre il tempo<br>c) suddividendo in l<br>mancato rispetto | i motivata nell'arco<br>massimo (art. 36,<br>pase alle cause di | Tempo effettivo<br>medio di risposta<br>(comma 36.2<br>ultimo capoverso, |
|                                                                                                  | applicable)           |                                                                                            |                                                | 36, comma 2<br>lettera a)                                                                                      | generale di<br>qualità (art. 36,<br>comma 2 lettera<br>b)                                                                                                | altre cause                                                      | cause esterne                                                                             | forza maggiore                                                  | lettera a)                                                               |
| * CONTRO                                                                                         | LLO VINCOLA<br>numero | NTE (sa<br>casi nei                                                                        | lvataggio non conse<br>i quali sia stata invia | entito): il numero dei<br>Ita risposta motivata                                                                | casi ai quali non è s<br>a nell'arco dell'anno                                                                                                    | tata inviata risposta<br>di riferimento devoi                    | i motivata, più il nun<br>10 essere uguali al r                                           | nero dei casi con ris<br>numero di casi ricev                   | posta motivata e il<br>uti.                                              |
|                                                                                                  | •                     | * CONTI                                                                                    | ROLLO VINCOLANTE                               | i (salvataggio non co                                                                                          | onsentito): il tempo e                                                                                                    | effettivo non può ess                                            | sere superiore al ter                                                                     | npo massimo.                                                    |                                                                          |
| Gennaio                                                                                          | 30                    | 95                                                                                         | 10,00                                          | 0,00                                                                                                    | 0,00                                                                                                    | 0,00                                                             | 0,00                                                                                      | 0,00                                                            | 50,0                                                                     |
| Febbraio                                                                                         | 30                    | 95                                                                                         | 0,00                                           | 0,00                                                                                                    | 0,00                                                                                                    | 0,00                                                             | 0,00                                                                                      | 0,00                                                            | 0,0                                                                      |
| Marzo                                                                                            | 30                    | 95                                                                                         | 0,00                                           | 0,00                                                                                                    | 0,00                                                                                                    | 0,00                                                             | 0,00                                                                                      | 0,00                                                            | 0,0                                                                      |
| Aprile                                                                                           | 30                    | 95                                                                                         | 0,00                                           | 0,00                                                                                                    | 0,00                                                                                                    | 0,00                                                             | 0,00                                                                                      | 0,00                                                            | 0,0                                                                      |
| Maggio                                                                                           | 30                    | 95                                                                                         | 0,00                                           | 0,00                                                                                                    | 0,00                                                                                                    | 0,00                                                             | 0,00                                                                                      | 0,00                                                            | 0,0                                                                      |
| Giugno                                                                                           | 30                    | 95                                                                                         | 0,00                                           | 0,00                                                                                                    | 0,00                                                                                                    | 0,00                                                             | 0,00                                                                                      | 0,00                                                            | 0,0                                                                      |
| Luglio                                                                                           | 30                    | 95                                                                                         | 0,00                                           | 0,00                                                                                                    | 0,00                                                                                                    | 0,00                                                             | 0,00                                                                                      | 0,00                                                            | 0,0                                                                      |
| Agosto                                                                                           | 30                    | 95                                                                                         | 0,00                                           | 0,00                                                                                                    | 0,00                                                                                                    | 0,00                                                             | 0,00                                                                                      | 0,00                                                            | 0,0                                                                      |
| Settembre                                                                                        | 30                    | 95                                                                                         | 0,00                                           | 0,00                                                                                                    | 0,00                                                                                                    | 0,00                                                             | 0,00                                                                                      | 0,00                                                            | 0,0                                                                      |
| Ottobre                                                                                          | 30                    | 95                                                                                         | 0,00                                           | 0,00                                                                                                    | 0,00                                                                                                    | 0,00                                                             | 0,00                                                                                      | 0,00                                                            | 0,0                                                                      |
| Novembre                                                                                         | 30                    | 95                                                                                         | 0,00                                           | 0,00                                                                                                    | 0,00                                                                                                    | 0,00                                                             | 0,00                                                                                      | 0,00                                                            | 0,0                                                                      |
| Dicembre                                                                                         | 30                    | 95                                                                                         | 0,00                                           | 0,00                                                                                                    | 0,00                                                                                                    | 0,00                                                             | 0,00                                                                                      | 0,00                                                            | 0,0                                                                      |
| TOTALE                                                                                           |                       |                                                                                            | 10,00                                          | 0,00                                                                                                    | 0,00                                                                                                    | 0,00                                                             | 0,00                                                                                      | 0,00                                                            |                                                                          |

Figura 6.8: indicatori generali – dettaglio di compilazione 2

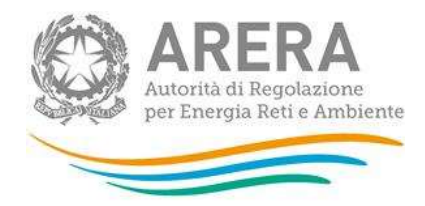

| RECLAMI SCRITTI (ART. 4 - LIVELLO SPECIFICO: 30 GIORNI SOLARI) |                                                                    |                                                                                                    |                                                                                                    |                                                                                           |                                                                                                    |                                                                                     |     |  |  |
|----------------------------------------------------------------|--------------------------------------------------------------------|----------------------------------------------------------------------------------------------------|----------------------------------------------------------------------------------------------------|-------------------------------------------------------------------------------------------|----------------------------------------------------------------------------------------------------|-------------------------------------------------------------------------------------|-----|--|--|
| Mese                                                           | Numero dei casi<br>ricevuti nel mese (art.<br>36, primo capoverso) | Casi nei quali non sia<br>stata inviata risposta<br>motivata nell'arco<br>dell'anno di<br>riferimento (art. 36,<br>comme 2 lottore a) | Casi nei quali sia<br>stata inviata risposta<br>motivata nell'arco<br>dell'anno di<br>riferimento e per i<br>quali sia stato<br>rispettato il livello<br>constifico e generale | Casi nei quali :<br>nell'arco dell'ani<br>stato rispettato il<br>(art. 36, comma 2<br>cau | sia stata inviata risj<br>no di riferimento e p<br>livello specifico o g<br>2, lettera c) suddivid<br>Ise di mancato risp | Tempo effettivo medio<br>di risposta (comma<br>36.2 ultimo<br>capoverso, lettera a) |     |  |  |
|                                                                |                                                                    | comma z lettera aj                                                                                                    | di qualità (art. 36,<br>comma 2 lettera b)                                                                                                    | Altre cause                                                                               | Cause esterne                                                                                                    | Forza maggiore                                                                      |     |  |  |
| Gennaio                                                        | 0                                                                  | 0                                                                                                    | 0                                                                                                    | 0                                                                                         | 0                                                                                                    | 0                                                                                   | 0,0 |  |  |
| Febbraio                                                       | 0                                                                  | 0                                                                                                    | 0                                                                                                    | 0                                                                                         | 0                                                                                                    | 0                                                                                   | 0,0 |  |  |
| Marzo                                                          | 0                                                                  | 0                                                                                                    | 0                                                                                                    | 0                                                                                         | 0                                                                                                    | 0                                                                                   | 0,0 |  |  |
| Aprile                                                         | 0                                                                  | 0                                                                                                    | 0                                                                                                    | 0                                                                                         | 0                                                                                                    | 0                                                                                   | 0,0 |  |  |
| Maggio                                                         | 0                                                                  | 0                                                                                                    | 0                                                                                                    | 0                                                                                         | 0                                                                                                    | 0                                                                                   | 0,0 |  |  |
| Giugno                                                         | 1                                                                  | 00                                                                                                    | 0                                                                                                    | 0                                                                                         | 0                                                                                                    | 0                                                                                   | 0,0 |  |  |
| Luglio                                                         | 0                                                                  | 0                                                                                                    | 0                                                                                                    | 0                                                                                         | 0                                                                                                    | 0                                                                                   | 0,0 |  |  |
| Agosto                                                         | 0                                                                  | 0                                                                                                    | 0                                                                                                    | 0                                                                                         | 0                                                                                                    | 0                                                                                   | 0,0 |  |  |
| Settembre                                                      | 0                                                                  | 0                                                                                                    | 0                                                                                                    | Dato da ii                                                                                | mputare                                                                                                    | 00                                                                                  | 0,0 |  |  |
| Ottobre                                                        | 0                                                                  | 0                                                                                                    | 0                                                                                                    |                                                                                           |                                                                                                    | 0                                                                                   | 0,0 |  |  |
| Novembre                                                       | 0                                                                  | 0                                                                                                    | 0                                                                                                    | 0                                                                                         |                                                                                                    | 0                                                                                   | 0,0 |  |  |
| Dicembre                                                       | 0                                                                  | 0                                                                                                    | 0                                                                                                    | 0                                                                                         |                                                                                                    | 0                                                                                   | 2,0 |  |  |
| TOTALE                                                         | 1                                                                  | 0                                                                                                    | 0                                                                                                    | 0                                                                                         | 0                                                                                                    | 0                                                                                   |     |  |  |
|                                                                |                                                                    |                                                                                                    |                                                                                                    |                                                                                           |                                                                                                    |                                                                                     |     |  |  |
|                                                                | Numero di inc                                                      | dennizzi maturati nell'an                                                                                                    | no di riferimento                                                                                                    |                                                                                           |                                                                                                    | 0                                                                                   |     |  |  |

#### Figura 6.9: casi ricevuti nell'anno di riferimento senza risposta motivata

l campi "Numero di indennizzi maturati nell'anno di riferimento", "Numero di indennizzi corrisposti nell'anno di riferimento" e "Ammontare di indennizzi corrisposti nell'anno di riferimento" si riferiscono agli indennizzi maturati nell'anno, agli indennizzi effettivamente già corrisposti al cliente nel periodo 1° gennaio - 31 dicembre 2021 così come derivante dai dati registrati secondo l'articolo 34, lettera k) del TIQV.

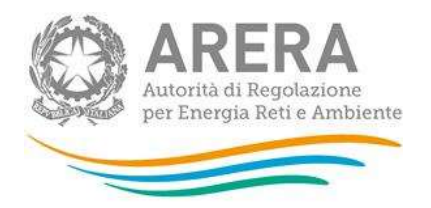

### 6.3 Monitoraggio contratti e attivazioni contestati

I venditori che hanno dichiarato di aver ricevuto reclami per contratti o attivazioni contestati, dovranno compilare le relative maschere. Per tutti i settori i dati richiesti sono quelli relativi a:

 numero di Contratti conclusi. Per "contratti conclusi" devono intendersi i soli contratti di mercato libero, conclusi in luogo diverso dai locali commerciali del venditore o attraverso forme di comunicazione a distanza (ivi inclusi i nuovi contratti conclusi con clienti per i quali era già attiva una fornitura con il medesimo fornitore) con i clienti di cui all'articolo 2.1 lettera a) del TIRV.

I venditori che abbiano aderito alla "Procedura ripristinatoria volontaria" prevista dalle PARTI III e IV del TIRV e abbiano dichiarato di aver ricevuto almeno un reclamo scritto per contratto o attivazione contestati dovranno, inoltre, compilare le maschere relative a:

- 2. numero di Reclami per contratti contestati ricevuti ai sensi degli articoli 6 e 10 TIRV e di questi il numero di quelli accolti. Il numero di tali reclami ricevuti non può, quindi, essere superiore al totale dei reclami (per tipologia di cliente) dichiarati nel campo relativo al sub-argomento "Presunti contratti non richiesti" previsto dalla raccolta della Qualità commerciale della vendita, che diversamente può ricomprendere, oltre a reclami per contratto e attivazione contestati, anche i reclami inviati dal cliente finale oltre i termini previsti dagli articoli 6 e 10 del TIRV e quelli relativi a presunte forniture non richieste ex articolo 66-quinquies del Codice del Consumo;
- 3. numero di Procedure ripristinatorie attivate ex Parte IV TIRV;
- 4. numero di Procedure analoghe al ripristino attivate ex articolo 7, comma 7.2, lettera d) TIRV.

Per maggiori approfondimenti sulla compilazione delle tabelle si rimanda alla determina l'Allegato A alla determina 15 settembre 2017, DMRT/TCC/13/2017.

Di seguito si riportano le schermate relative ai tre settori: Elettrico, Gas e Dual Fuel.

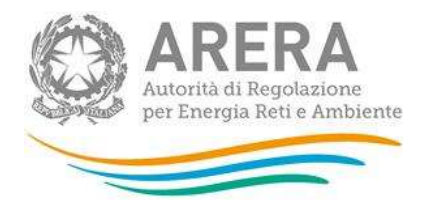

#### 6.3.1 Settore elettrico

Per tale settore i dati sono richiesti per le seguenti categorie di clienti (figura 6.10):

- a) Clienti BT Domestici;
- b) Clienti BT Usi diversi (ad esclusione delle utenze per l'illuminazione pubblica).

| Indice raccolte                                                                                                    | Anagrafiche | Pannello di controllo<br>RACCOLTA |                          |  |  |  |  |
|----------------------------------------------------------------------------------------------------|-------------|-----------------------------------|--------------------------|--|--|--|--|
|                                                                                                    |             |                                   |                          |  |  |  |  |
| SETTORE ELETTRICO<br>Attenzione! La presente sezione deve essere compilata dall'esercente solo se lo stesso ha dichiarato di avere clienti appartenenti al settore elettrico. Se non si hanno clienti in t<br>settore, si prega di non compilare e di cliccare direttamente sul tasto SALVA ai fini dell'invio definitivo. |             |                                   |                          |  |  |  |  |
|                                                                                                    |             | Contratti conclusi                |                          |  |  |  |  |
| Mese                                                                                                    |             | Clienti BT Domestici              | Clienti BT Usi diversi 🚱 |  |  |  |  |
| Gennaio                                                                                                    |             | 0                                 | 0                        |  |  |  |  |
| Febbraio                                                                                                    |             | 0                                 | 0                        |  |  |  |  |
| Marzo                                                                                                    |             | 0                                 | 0                        |  |  |  |  |
| Aprile                                                                                                    |             | 0                                 | 0                        |  |  |  |  |
| Maggio                                                                                                    |             | 0                                 | 0                        |  |  |  |  |
| Giugno                                                                                                    |             | 0                                 | 0                        |  |  |  |  |
| Luglio                                                                                                    |             | 0                                 | 0                        |  |  |  |  |
| Agosto                                                                                                    |             | 0                                 | 0                        |  |  |  |  |
| Settembre                                                                                                    |             | 0                                 | 0                        |  |  |  |  |
| Ottobre                                                                                                    |             | 0                                 | 0                        |  |  |  |  |
| Novembre                                                                                                    |             | 0                                 | 0                        |  |  |  |  |
| Dicembre                                                                                                    |             | 0                                 | 0                        |  |  |  |  |
| TOTALE                                                                                                    |             | 0                                 | D                        |  |  |  |  |

c)

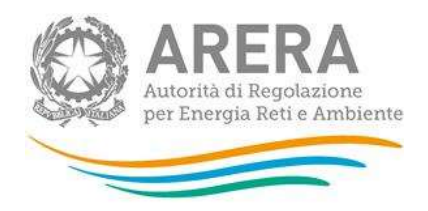

| Reclami per contratti contestati ricevuti ai sensi degli articoli 6 e 10 TIRV e accolti |                        |                          |  |  |  |  |  |  |
|-----------------------------------------------------------------------------------------|------------------------|--------------------------|--|--|--|--|--|--|
| Reclami ricevuti 😨                                                                      |                        |                          |  |  |  |  |  |  |
| Mese                                                                                    | Clienti BT Domestici 🚱 | Clienti BT Usi diversi 📀 |  |  |  |  |  |  |
| Gennaio                                                                                 | 0                      | 0                        |  |  |  |  |  |  |
| Febbraio                                                                                | ٥                      | 0                        |  |  |  |  |  |  |
| Marzo                                                                                   | 0                      | 0                        |  |  |  |  |  |  |
| Aprile                                                                                  | 0                      | 0                        |  |  |  |  |  |  |
| Maggio                                                                                  | 0                      | 0                        |  |  |  |  |  |  |
| Giugno                                                                                  | 0                      | 0                        |  |  |  |  |  |  |
| Luglio                                                                                  | 0                      | 0                        |  |  |  |  |  |  |
| Agosto                                                                                  | 0                      | 0                        |  |  |  |  |  |  |
| Settembre                                                                               | 0                      | 0                        |  |  |  |  |  |  |
| Ottobre                                                                                 | 0                      | 0                        |  |  |  |  |  |  |
| Novembre                                                                                | 0                      | 0                        |  |  |  |  |  |  |
| Dicembre                                                                                | 0                      | 0                        |  |  |  |  |  |  |
| TOTALE                                                                                  | 0                      | 0                        |  |  |  |  |  |  |

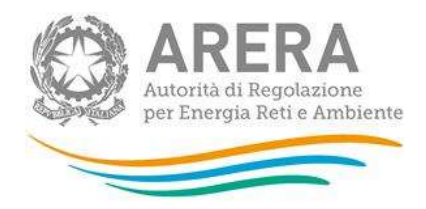

|           | Reclami accolti                                     |                          |
|-----------|-----------------------------------------------------|--------------------------|
| Mese      | Clienti BT Domestici 🚱                              | Clienti BT Usi diversi 😯 |
| Gennaio   | 0                                                   | 0                        |
| Febbraio  | 0                                                   | 0                        |
| Marzo     | D                                                   | 0                        |
| Aprile    | 0                                                   | 0                        |
| Maggio    | 0                                                   | 0                        |
| Giugno    | 0                                                   | 0                        |
| Luglio    | 0                                                   | 0                        |
| Agosto    | 0                                                   | 0                        |
| Settembre | 0                                                   | 0                        |
| Ottobre   | 0                                                   | 0                        |
| Novembre  | 0                                                   | 0                        |
| Dicembre  | 0                                                   | 0                        |
| TOTALE    | 0                                                   | 0                        |
|           | Procedure ripristinatorie attivate ex Parte IV TIRV |                          |
| Mese      | Clienti BT Domestici                                | Clienti BT Usi diversi 🚱 |
| Gennaio   | 0                                                   | 0                        |
| Febbraio  | 0                                                   | 0                        |
| Marzo     | 0                                                   | 0                        |
| Aprile    | 0                                                   | 0                        |
| Maggio    | 0                                                   | 0                        |
| Giugno    | 0                                                   | 0                        |
| Luglio    | 0                                                   | 0                        |
| Agosto    | 0                                                   | 0                        |
| Settembre | 0                                                   | 0                        |
| Ottobre   | 0                                                   | 0                        |
| Novembre  | 0                                                   | 0                        |
| Discretes |                                                     |                          |
| broembre  | ٥                                                   | 0                        |

0 Gennaio 0 Febbraio 0 Marzo 0 Aprile 0 Maggio 0 Giugno 0 Luglio 0 Agosto Settembre 0 0 Ottobre 0 Novembre 0 Dicembre TOTALE 0

Figura 6.10: contratti e attivazioni contestati- settore ELETTRICO

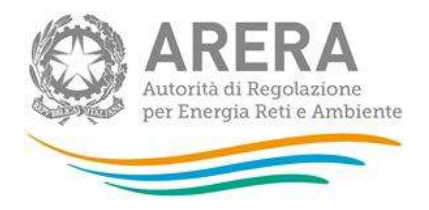

### 6.3.2 Settore gas

Per tale settore i dati sono richiesti per le seguenti categorie di clienti (figura 6.11):

- a) Clienti Domestici < 200.000 Smc;
- b) Condomini uso domestico < 200.000 Smc;
- c) Clienti Usi Diversi < 200.000 Smc (ad esclusione delle utenze relative ad attività di servizio pubblico).

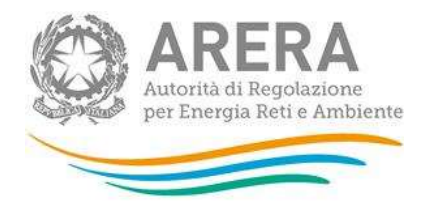

| Indice raccolte                                                                                                    | Anagrafiche | Pannello di controllo<br>RACCOLTA         |                                         |                                               |  |  |  |
|----------------------------------------------------------------------------------------------------|-------------|-------------------------------------------|-----------------------------------------|-----------------------------------------------|--|--|--|
|                                                                                                    |             |                                           |                                         |                                               |  |  |  |
| SETTORE GAS<br>Attenzione! La presente sezione deue essene compilata dall'esercente solo se lo stesso la dichitarato di aute cilenti appartenenti al settore gas. Se non si hanno cilenti in tale settore, si prega di non compilare e di<br>cilocare direttamente si i tasto SADA al fini dell'hulo definittuo. |             |                                           |                                         |                                               |  |  |  |
|                                                                                                    |             | Contratti conci                           | uil                                     |                                               |  |  |  |
| Меле                                                                                                    | Clienti Do  | me∎tici < 200.000 Sm c Coi                | ndomini u io domentico - 200.000 Sm c   | Clienti Val diveral ≺ 200.000 amo             |  |  |  |
| Gennalo                                                                                                    |             | 0                                         | 0                                       |                                               |  |  |  |
| Febbralo                                                                                                    |             | 0                                         |                                         |                                               |  |  |  |
| Manzo                                                                                                    |             | 0                                         |                                         |                                               |  |  |  |
| Aprile                                                                                                    |             | 0                                         |                                         |                                               |  |  |  |
| Maggio                                                                                                    |             | 0                                         |                                         |                                               |  |  |  |
| Glugno                                                                                                    |             | D                                         |                                         |                                               |  |  |  |
| Luglio                                                                                                    |             | D                                         |                                         |                                               |  |  |  |
| Agoito                                                                                                    |             | П                                         |                                         |                                               |  |  |  |
| Settembre                                                                                                    |             | 0                                         |                                         |                                               |  |  |  |
| Ottobre                                                                                                    |             | 0                                         |                                         | 0                                             |  |  |  |
| Novembre                                                                                                    |             | 0                                         |                                         |                                               |  |  |  |
| Dicembre                                                                                                    |             | 0                                         |                                         |                                               |  |  |  |
| TOTALE                                                                                                    |             | D                                         | D                                       | D                                             |  |  |  |
|                                                                                                    | Reclami per | r contratti conte itati rice vuti al ieni | il degli articoli 6 e 10 TIRV e accolti |                                               |  |  |  |
| Rectamini nice vuiti 🚱                                                                                                    |             |                                           |                                         |                                               |  |  |  |
| Mete                                                                                                    | Clienti Dom | sutici - 200.000 Sm c 😌 🛛 Com             | domini u io domentico - 200.000 Sm c 😔  | Clienti Usi di versi - 200.000 sm c \varTheta |  |  |  |
| Gennalo                                                                                                    |             | D                                         |                                         |                                               |  |  |  |
| Febbralo                                                                                                    |             | D                                         | П                                       |                                               |  |  |  |
| Магео                                                                                                    |             | D                                         | П                                       |                                               |  |  |  |
| Aprile                                                                                                    |             | 0                                         |                                         |                                               |  |  |  |
| Maggio                                                                                                    |             | П                                         |                                         |                                               |  |  |  |
| Glugno                                                                                                    |             | П                                         | П                                       |                                               |  |  |  |
| Luglio                                                                                                    |             | 0                                         |                                         |                                               |  |  |  |
| Agoito                                                                                                    |             | П                                         |                                         |                                               |  |  |  |
| Settembre                                                                                                    |             |                                           |                                         |                                               |  |  |  |
| Ottobre                                                                                                    |             |                                           |                                         |                                               |  |  |  |
| No vem bre                                                                                                    |             |                                           |                                         |                                               |  |  |  |
| Dicembre                                                                                                    |             | D                                         |                                         | 0                                             |  |  |  |
| TOTALE                                                                                                    |             | D                                         | D                                       | D                                             |  |  |  |
|                                                                                                    |             | Reciami accol                             | ť                                       |                                               |  |  |  |
| Mese                                                                                                    | Cilenti Dom | ertici - 200.000 Sm c 🚱 🛛 Cone            | domini uso domestico - 200.000 Smc 📀    | Clienti Usi diversi - 200.000 smc 🚱           |  |  |  |
| Gennalo                                                                                                    |             | D                                         |                                         |                                               |  |  |  |
| Febbralo                                                                                                    |             | D                                         |                                         |                                               |  |  |  |
| Магао                                                                                                    |             | D                                         | П                                       |                                               |  |  |  |
| Aprile                                                                                                    |             | D                                         |                                         |                                               |  |  |  |
| Maggio                                                                                                    |             | D                                         |                                         |                                               |  |  |  |
| Glugno                                                                                                    |             | D                                         |                                         |                                               |  |  |  |
| Luglio                                                                                                    |             | D                                         |                                         |                                               |  |  |  |
| Agoirto                                                                                                    |             | D                                         |                                         |                                               |  |  |  |
| Settem bre                                                                                                    |             | D                                         |                                         |                                               |  |  |  |
| Ottobre                                                                                                    |             | D                                         |                                         |                                               |  |  |  |
| No vem bre                                                                                                    |             | D                                         |                                         |                                               |  |  |  |
| Dicem bre                                                                                                    |             | D                                         |                                         |                                               |  |  |  |
| TOTALE                                                                                                    |             | D                                         |                                         | ٥                                             |  |  |  |

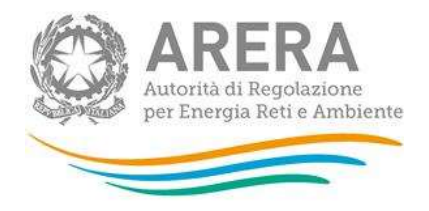

|            | Procedure riprintinato          | rie attivate ex Parte IV TIRV          |                                    |
|------------|---------------------------------|----------------------------------------|------------------------------------|
| Mete       | Cilenti Domentici ≺ 200.000 Smc | Condomini u∎o dom⊛∎tico ≺ 200.000 Sm c | Glienti Uni diversi ≺ 200.000 sm c |
| Gennalo    |                                 |                                        |                                    |
| Febbralo   |                                 |                                        |                                    |
| Marzo      |                                 |                                        |                                    |
| Aprile     |                                 |                                        |                                    |
| Maggio     |                                 |                                        |                                    |
| Glugno     |                                 |                                        |                                    |
| Luglio     |                                 |                                        |                                    |
| Agoito     |                                 |                                        |                                    |
| Settembre  |                                 |                                        |                                    |
| Ottobre    |                                 |                                        |                                    |
| No vem bre |                                 |                                        |                                    |
| Dicembre   |                                 |                                        |                                    |
|            | D                               | D                                      | D                                  |

| Nete       | Clienti Domentici ≺ 200.000 Sm c | Condominiu∎o dome∎tico ≺ 200.000 Sm c |
|------------|----------------------------------|---------------------------------------|
| Gennalo    |                                  |                                       |
| Febbralo   |                                  |                                       |
| Marzo      |                                  |                                       |
| Aprile     |                                  |                                       |
| Maggio     |                                  |                                       |
| Glugno     |                                  |                                       |
| Luglio     |                                  |                                       |
| Ago∎to     |                                  |                                       |
| Settem bre |                                  |                                       |
| Ottobre    |                                  |                                       |
| Novembre   |                                  |                                       |
| Dicem bre  |                                  |                                       |
| TOTALE     |                                  |                                       |

ELENCO MABCHERE BTAMPA PDF

BADA

Figura 6.11: contratti e attivazioni contestati- settore GAS

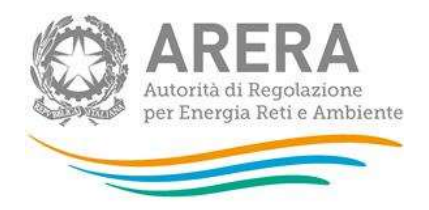

#### 6.3.3 Settore dual fuel

Per tale settore i dati sono richiesti per le seguenti categorie di clienti (figura 6.12):

- a) Clienti Domestici (per i quali si devono intendere i clienti BT domestici del settore elettrico o i clienti Domestici con consumi inferiori a 200.000 Smc del settore gas);
- b) Clienti Non domestici (per i quali si devono intendere i clienti BT usi diversi del settore elettrico, ad esclusione delle utenze per l'illuminazione pubblica, o i clienti usi diversi con consumi inferiori a 200.000 Smc del settore del gas, ad esclusione delle utenze relative ad attività di servizio pubblico)

| enzione! La presente sezione deue essere comp | SETTORE DUAL FUEL<br>bilata dall'esercente solo se lo stesso ka dicintarato di auere cilenti appantenenti al se | ttore dual fuel. Se non si kanno clienti in tale settore, si |
|-----------------------------------------------|----------------------------------------------------------------------------------------------------|--------------------------------------------------------------|
|                                               | iron compitate e di criccate difettamente sui facto SAUM al fitti dell'hulo def                                 |                                                              |
|                                               | Contratti conclual                                                                                              |                                                              |
| Mese                                          | Cilenti Domentici                                                                                               | Clienti Non dome∎tici                                        |
| Gennalo                                       |                                                                                                    |                                                              |
| Febbraio                                      |                                                                                                    |                                                              |
| Mar 20                                        |                                                                                                    |                                                              |
| uprile .                                      |                                                                                                    |                                                              |
| Waggio                                        |                                                                                                    |                                                              |
| Slugno                                        |                                                                                                    |                                                              |
| uglio                                         |                                                                                                    |                                                              |
| goito                                         |                                                                                                    |                                                              |
| Settem bre                                    |                                                                                                    |                                                              |
| ottobre                                       |                                                                                                    |                                                              |
| lo vem bre                                    |                                                                                                    |                                                              |
| Dicembre                                      |                                                                                                    |                                                              |
| TOTALE                                        | a                                                                                                    | D                                                            |
|                                               | Recismi per contratti contentati ricevuti si nenni degli articoli 6 e 10 TiRV                                   | 'e secolti                                                   |
|                                               | Reclami rice vuti 😌                                                                                             |                                                              |
| Nese                                          | Clienti Domentici \Theta                                                                                        | Clienti Non domentici \Theta                                 |
| Sennalo                                       |                                                                                                    |                                                              |
| olardde                                       |                                                                                                    |                                                              |
| Mar 20                                        |                                                                                                    |                                                              |
| elhq                                          | П                                                                                                    |                                                              |
| Waggio                                        | П                                                                                                    |                                                              |
| Slugno                                        | П                                                                                                    |                                                              |
| uglio                                         | П                                                                                                    |                                                              |
| igo iito                                      | D                                                                                                    |                                                              |
| ettem bre                                     | D                                                                                                    |                                                              |
| ottobre                                       | D                                                                                                    |                                                              |
| lo vem bre                                    | D                                                                                                    |                                                              |
| licem bre                                     | D                                                                                                    |                                                              |
| TOTAL E                                       |                                                                                                    | D                                                            |

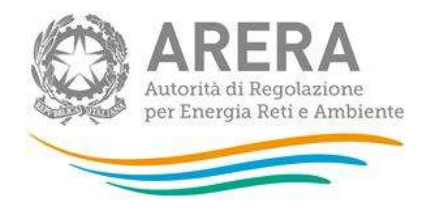

|            |                               | Reclam I accolt              |                             |                         |  |  |  |  |
|------------|-------------------------------|------------------------------|-----------------------------|-------------------------|--|--|--|--|
| Mese       |                               | Clienti Domentici 😧          |                             | Cilenti Non domentici 🥹 |  |  |  |  |
| Gennalo    |                               | 0                            |                             | 0                       |  |  |  |  |
| Febbralo   |                               | 0                            |                             |                         |  |  |  |  |
| Marzo      |                               |                              |                             |                         |  |  |  |  |
| Aprile     |                               | 0                            |                             |                         |  |  |  |  |
| Maggio     |                               |                              |                             |                         |  |  |  |  |
| Glugno     |                               |                              |                             |                         |  |  |  |  |
| Luglio     |                               |                              |                             |                         |  |  |  |  |
| Agoito     |                               |                              |                             |                         |  |  |  |  |
| Settembre  |                               |                              |                             |                         |  |  |  |  |
| Ottobre    |                               |                              |                             |                         |  |  |  |  |
| Novembre   |                               |                              |                             |                         |  |  |  |  |
| Dicembre   |                               |                              |                             |                         |  |  |  |  |
| TOTALE     |                               |                              |                             |                         |  |  |  |  |
| TOTALL     |                               |                              |                             | ŭ                       |  |  |  |  |
|            | Procedure ri                  | printinatorie attivate et P  |                             |                         |  |  |  |  |
| Melle      |                               | Cilenti Domestici            |                             | Clienti Non domentici   |  |  |  |  |
| Gennalo    |                               |                              |                             |                         |  |  |  |  |
| Febbralo   |                               |                              |                             |                         |  |  |  |  |
| Mar 20     |                               |                              |                             |                         |  |  |  |  |
| Aprile     |                               |                              |                             |                         |  |  |  |  |
| Maggio     |                               |                              |                             |                         |  |  |  |  |
| Glugno     |                               | 0                            |                             |                         |  |  |  |  |
| Luglio     |                               | 0                            |                             | D                       |  |  |  |  |
| Agoito     |                               | D                            |                             |                         |  |  |  |  |
| Settembre  |                               | D                            |                             | D                       |  |  |  |  |
| Ottobre    |                               | ۵                            |                             |                         |  |  |  |  |
| No vem bre |                               | ۵                            |                             |                         |  |  |  |  |
| Dicem bre  |                               | D                            |                             | 0                       |  |  |  |  |
| TOTALE     |                               | ۵                            |                             | 0                       |  |  |  |  |
|            | Procedure analoghe al ripri i | tino attivate es articolo 7, | comma 7.2, lettera d.) TIRV |                         |  |  |  |  |
|            | Mese                          |                              | Clienti Domestici           |                         |  |  |  |  |
|            | Gennalo                       |                              | 0                           |                         |  |  |  |  |
|            | Febbralo                      |                              |                             |                         |  |  |  |  |
|            | Marzo                         |                              |                             |                         |  |  |  |  |
|            | Aprile                        |                              |                             |                         |  |  |  |  |
|            | Maggio                        |                              |                             |                         |  |  |  |  |
|            | Glugno                        |                              |                             |                         |  |  |  |  |
|            | Luglio                        |                              |                             |                         |  |  |  |  |
|            | Ago∎to                        |                              |                             |                         |  |  |  |  |
|            | Settembre                     |                              |                             |                         |  |  |  |  |
|            | Ottobre                       |                              |                             |                         |  |  |  |  |
|            | Novembre                      |                              |                             |                         |  |  |  |  |
|            | Dicembre                      |                              |                             |                         |  |  |  |  |
|            | TOTALE                        |                              |                             |                         |  |  |  |  |
|            |                               |                              | u                           |                         |  |  |  |  |
|            |                               |                              |                             |                         |  |  |  |  |
|            | CHERE                         | BTAMPA PDF                   |                             | BAIWA                   |  |  |  |  |
|            |                               |                              |                             |                         |  |  |  |  |

Figura 6.12: contratti e attivazioni contestati- settore DUAL FUEL

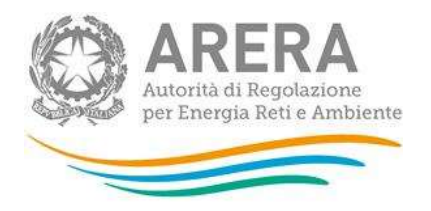

Si ricorda che ciascuna maschera va compilata inserendo, negli appositi campi relativi ai dati richiesti, esclusivamente numeri interi e lasciando eventualmente valore "0" per le tipologie di clienti non servite. Al termine della compilazione cliccare sul tasto "SALVA" (in basso a sinistra di ciascuna maschera) per proseguire.

Si ricorda inoltre, di compilare **esclusivamente** le maschere relative al settore in cui si è effettivamente svolta l'attività di vendita; se non si è svolta attività di vendita per un settore, ad esempio il settore elettrico, aprire la relativa maschera (che sarà comunque visualizzata) nella pagina con l'elenco delle maschere e cliccare direttamente sul tasto "SALVA" (figure 6.13 e 6.14).

| Monitoraggio contratti e attivazioni contestati |   |
|-------------------------------------------------|---|
| Settore Elettrico                               | 1 |

#### Figura 6.13: maschere da compilare

| Novembre     |                           | 3                             | ]                           |       | 3    |
|--------------|---------------------------|-------------------------------|-----------------------------|-------|------|
| Dicembre     |                           | 3                             | ]                           |       | 3    |
| TOTALE       |                           | 36                            |                             |       | 36   |
|              | Procedure analoghe al rip | istino attivate ex articolo 7 | , comma 7.2, lettera d) TIR | v     |      |
|              |                           |                               |                             |       |      |
| c            | Gennalo                   |                               | 0                           |       |      |
| F            | Febbraio                  |                               | 0                           |       |      |
| h            | Marzo                     |                               | 0                           |       |      |
| A            | sprile                    |                               | 0                           |       |      |
| h            | Maggio                    |                               | 0                           |       |      |
| c            | 3iugno                    |                               | 0                           |       |      |
| L            | Luglio                    |                               | 0                           |       |      |
| A            | Igosto                    |                               | 0                           |       |      |
| 6            | Settembre                 |                               | 0                           |       |      |
| c            | Ottobre                   |                               | 0                           |       |      |
| ħ            | Novembre                  |                               | 0                           |       |      |
| c            | Dicembre                  |                               | 0                           |       |      |
| т            | FOTALE                    |                               | 0                           |       |      |
|              |                           |                               | _                           |       |      |
|              | VERE                      | 270 H D. 0705                 |                             | Rolls |      |
| ELENCO MASCI | nere                      | STAMPA POP                    |                             | BAD   | MA . |

#### Figura 6.14: salvataggio in caso NON si abbiano dati da dichiarare per un settore

Qualora il venditore abbia dichiarato di non aver ricevuto reclami per contratti e attivazioni contestati– ovvero abbia selezionato l'opzione **NO** alla relativa domanda iniziale – compariranno comunque le maschere relative al monitoraggio dei contratti in argomento.

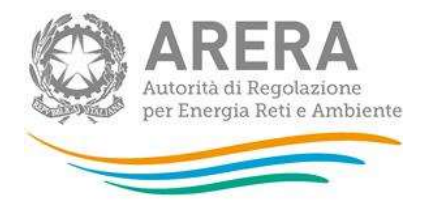

In particolare, per i soggetti obbligati ai sensi del TIMR comparirà la seguente schermata, che dovrà essere adeguatamente compilata (figura 6.15).

|                 | Contratti conclusi   |                          |
|-----------------|----------------------|--------------------------|
| Mese            | Clienti BT Domestici | Clienti BT Usi diversi 🚱 |
| Gennaio         | 0                    | 0                        |
| Febbraio        | 0                    | 0                        |
| Marzo           | 0                    | 0                        |
| Aprile          | 0                    | 0                        |
| Maggio          | 0                    | 0                        |
| Giugno          | 0                    | 0                        |
| Luglio          | 0                    | 0                        |
| Agosto          | 0                    | 0                        |
| Settembre       | 0                    | 0                        |
| Ottobre         | 0                    | 0                        |
| Novembre        | 0                    | 0                        |
| Dicembre        | 0                    | 0                        |
| TOTALE          | 0                    | 0                        |
|                 |                      |                          |
| ELENCO MASCHERE |                      | Salla                    |

#### Figura 6.15: maschera visualizzata dai soggetti obbligati ai sensi del TIMR

Per i soggetti <u>NON</u> obbligati ai sensi del TIMR, comparirà invece la schermata sotto riportata; l'impresa di vendita dovrà quindi cliccare sul tasto "SALVA" e proseguire, come indicato (figura 6.16).

| SETTORE ELETTRICO                                                                                                    |            |       |  |  |  |  |  |  |  |  |
|----------------------------------------------------------------------------------------------------|------------|-------|--|--|--|--|--|--|--|--|
| Attenzione! La presente sezione deve essere compilata dall'esercente solo se lo stesso ha dichiarato di avere clienti appartenenti al settore elettrico. Se non si hanno clienti in tale settore, si prega di non compilare e di cliccare direttamente sul tasto SALVA ai fini dell'invio definitivo. |            |       |  |  |  |  |  |  |  |  |
|                                                                                                    |            |       |  |  |  |  |  |  |  |  |
| ELENCO MASCHERE                                                                                                    | STAMPA PDF | SALVA |  |  |  |  |  |  |  |  |
|                                                                                                    |            |       |  |  |  |  |  |  |  |  |

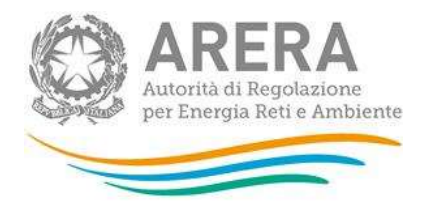

#### Figura 6.16: maschera visualizzata dai soggetti NON obbligati ai sensi del TIMR

#### 6.4 Classificazione di primo e secondo livello dei reclami e delle richieste di informazioni

L'articolo 51, comma 1 del TIQV stabilisce che le imprese esercenti l'attività di vendita classifichino i reclami e le richieste di informazioni (in conformità alla tabella 5 del TIQV<sup>5</sup>).

L'allegato B alla determina DACU/MCV/7/2017 ha illustrato le schede con classificazioni di primo e secondo livello dei reclami e delle richieste di informazioni: Argomento (1° livello) - Sub argomento (2° livello).

Nella raccolta sono presenti anche le schede (A, B, C) di seguito illustrate, per ogni tipologia di cliente e di fornitura:

-1) per i casi nei quali non sia stata inviata risposta motivata nell'arco dell'anno di riferimento (art. 36, comma 2 lettera a);

-2) per i casi nei quali sia stata inviata risposta motivata nell'arco dell'anno di riferimento e per i quali sia stato rispettato il livello specifico o generale di qualità (art. 36, comma 2 lettera b):

-3) per i casi nei quali sia stata inviata risposta motivata nell'arco dell'anno di riferimento e per i quali sia stato non sia stato rispettato il livello specifico o generale di qualità (art. 36, comma 2, lettera c) suddividendo in base alle cause di mancato rispetto di responsabilità del venditore (solo voce Altre cause).

Pertanto, sono presenti nella raccolta per ogni per tipologia di cliente, in aggiunta agli indicatori specifici e generali:

<sup>5</sup> A partire dall'edizione della raccolta Anno solare 2019 sono presenti i seguenti nuovi campi

nella sezione dati "Fatturazione" il campo "Importi per consumi risalenti a più di due anni" e "Altro";

<sup>-</sup> nella sezione "Qualità commerciale" il campo "Altro";

<sup>-</sup> nuova sezione "Non di competenza";

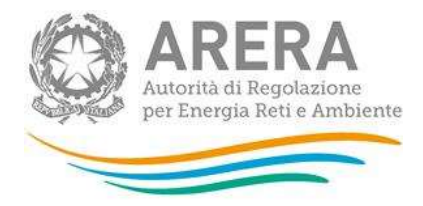

|          |                                                                                                    |                  |           |           | Check      | second and      |                |                |      |            |                  |              |      |
|----------|----------------------------------------------------------------------------------------------------|------------------|-----------|-----------|------------|-----------------|----------------|----------------|------|------------|------------------|--------------|------|
|          |                                                                                                    |                  |           | 447.06.00 | BRETHERE - | AT 36 COMMANDED | DAR ART IN CO. | ANA FLUTTUNA C |      |            |                  |              | _    |
|          | A DE DE TINBLIC HELATI                                                                                                    | IN AL NECLANE BE | RETERATES |           |            |                 |                |                |      | 0100128-00 | NINA CLEITINA AL | 6940033A.047 | 1    |
|          |                                                                                                    |                  |           | Rent Land | 117        | Ree .           | (APR)          | - 11-12        |      |            | 1000             | 11           |      |
|          |                                                                                                    | 12               | 11        | 10        | 10         | 11              | 11             | 11             | 11   | 12         | 01               | 11           | 11   |
|          | -                                                                                                    |                  |           |           |            |                 |                | 14             |      | -          |                  | -            | - 3  |
|          | -                                                                                                    |                  |           |           |            |                 | 10             | 10             |      |            |                  |              | - 3  |
|          | (Marco)                                                                                                    | 18               | 12        | 12        | 0.0        | 10              | -12            | 10             | - 18 | - 18       | 14               | 18           | - 18 |
|          | NTIMUS                                                                                                    |                  | +=        | 10        | 01         | 91              | 41             | +=             | 65   | **         | 10               | ++           | **   |
|          | manual .                                                                                                    | 18               | 18        | 18        | 0.0        | 10              | 10             | 10             | 10   | 18         | ria              | 18           | 10   |
|          | horses .                                                                                                    | .00              |           | (8)       | 0.0        | 10              | 28)            | 18             | FR   | 18         | 10               | 10           | 18   |
| 11111111 | Creatio province                                                                                                    | 10               | 18        | 18        | 08         | 18              | 10             | 18             | 18   | 181        | 1(8)             | 181          | - 18 |
|          | Gm                                                                                                    | 18               | 12        | 10        |            | 10              | -(#)           | 18             | 10   | 18         | 0.0              | 18           | 18   |
|          | 10100                                                                                                    | 11               |           | 11        | 10         | 44              | H.             | -11            | 11   | 11         | 11               |              | 11   |
|          | Constitution of the                                                                                                    | - 00             | (8)       | 18        | 08         | (0)             |                | (#)            | HR.  |            | 10               | 18           | - 18 |
|          | FIRST ALTER OF                                                                                                    |                  | .18       | 14        | 08         | 18              | 18) (          | 18             | 18   | 18         | D)Ø              | 18           | 12   |
|          | Condensed Street 1                                                                                                    |                  |           | 181       | 0.00       | (8)             |                | 18             |      | (18)       | 000              | 181          | 10   |
|          | T SHOW ST ST                                                                                                    | 100              | (101)     | (10)      | 681        | 0.001           |                | 100            | 5001 | 11411      | 0.000            | wine (       |      |
|          | 1000 Manual                                                                                                    | 18               | 0.00      | 18        | 08         | 100             | 14             | 14             | 10   | 10         | 0.0              | -            |      |
|          | INTER OF                                                                                                    | 11               | 4.2       |           | 01         | 44              | 11             | .11            | 12   |            | 11               |              | 1    |
|          | Anderstein                                                                                                    | - 14             | 18        | 18.       | 08         | 10              | 18             | 18             | 18   | 18         | 10               | 181          | -10  |
|          | Bases 6                                                                                                    | 1871             | 18        | 18        | 08         | 10              | 18             | 18             | 18   | 1811       | PID              | 1811         | 10   |
|          | Contract of the local division of the local division of the local  | 18               | 18        | 18        |            | 18              | 18             | 18             | 18   | 18         | eater) (         | 18           | 18   |
|          | Particular State Surfaces                                                                                                    | 10               |           | 18        | 081        | 18              |                | 18             | 18   | 10         | 100              | -            |      |
|          | Supervised of the state of the                                                                                                    | 18               | 18        | 18        | 14         | 10              |                | 10             | 14   | 18         | 04               | 18           |      |
|          | Transferred Liversen                                                                                                    | 1000             |           |           | 1000       |                 |                |                |      | 1000 F     | 100              |              |      |
|          |                                                                                                    |                  |           |           |            |                 |                |                |      |            | 0.00             |              |      |
|          |                                                                                                    | 18               | 18        | 18        | 9#         | 18              | 18             | 18             | 18   | 18         | 0.0              | 18           | - 18 |
|          | 0000                                                                                                    |                  | 43        |           | 10         | 01              | 11             |                |      |            | 141              |              | 11   |
|          | Complement of the                                                                                                    |                  |           | -         |            |                 | 18             |                |      | -          | 0.00             |              | -7   |
|          | PROPERTY OF THE OWNER.                                                                                                    |                  |           |           |            |                 |                |                |      |            |                  |              | -2   |
|          | Contract of Contract of Contra |                  |           |           | 0.0        |                 |                |                |      |            | 0.00             |              |      |
|          | innelia.                                                                                                    | 11               | 411       |           |            |                 |                |                | 11   |            | 0.0              |              |      |
|          | Constantion (                                                                                                    |                  |           | 18        | 141        | 10              | 18             | 18             | 18   | -          |                  | 10           |      |
|          | Annual Contractor                                                                                                    | 181              | 18        | 10        | 0.0        | 101             |                | 18             | 18   | 18         | 14               | 18           |      |
| -        | A Valid and                                                                                                    | 18               | 18        | 10        |            | 1.8             |                | 18             | 18   | 18         | 0.0              | -            | 18   |
|          | Courses of Courses                                                                                                    | 18               | - 5       | 18        | - 0        | 10              | -18            | 10             | 18   |            | 10               | -            |      |
|          | (west)                                                                                                    | 18               | 12        | 18        | 08         | (e)             |                | 18             | P.B. | 18         | 0.0              | -1           | 18   |
|          | muni :                                                                                                    | 44               | 11        | 11        |            |                 | 11             | 11             | FT.  |            | 11               | .87          | 11   |
|          | Westerney .                                                                                                    | 18               | 18        | 18        | ·#         | 10              | 18             | 18             | 18   | 18         | 10               | 18           | - 2  |
|          | ALLER .                                                                                                    | (8)              | 18        | 18        | 98         | 10              | 10             | (8)            | 18   | 18         | 0(0)             | - 18         | 18   |
|          | (Destroy)                                                                                                    | 18               | 0.0       | 10        | 0 <b>0</b> | 110             | -18            | 18             | 18   | 18         | 0(\$             | 10           | - 10 |
|          | (March)                                                                                                    | 18               | 12        | 18        | 00         | ×0              | 18             | 18             | 18   | -12        | 0.0              | 18           | - 19 |
|          | unais .                                                                                                    |                  | 41        | 0.6       | 0.0        | 9.0             | - 11           | 91             | 10   | 9.8        | 8.8              | +1           | 81   |
|          | and the ball and                                                                                                    | - 18             | (1)       | 18        | 08         | 0.0             |                | (8)            | FB . | 18         | 10               | 10           | - 18 |
|          | Concepts 1                                                                                                    | 100              |           | (8)       | 08         | 10              | - 18           | 18             | 18   | 100        | 0(6)             | 182          |      |
|          | (and                                                                                                    | (8)              | (R)       | 14        | 0          | 10              | 18             | 18             | 18   | 18         | P(B)             | -(8)         | 13   |
|          | model -                                                                                                    | +2               | 82        | +1        | 41         | 0.1             | 11             | (11)           | FE.  | 94         | 0.1              | (44)         | 11   |
|          | -                                                                                                    |                  | 18        | 18        | 0.0        | () <b>B</b>     | - 48           | (8)            | ÷R.  | 181        | 0.0              | 18           | -18  |
|          | (ten a subprove s                                                                                                    |                  | .18       | 18        | .08        | - 4             | 18             | 180            | 18   | 18         | 0.40             | -181         |      |
|          | THE REAL PROPERTY AND INC.                                                                                                    | 85               | 144       | 84. T     | 84         | P1 .            | 819            | 0.0            |      |            |                  | 100          | +1   |

#### Figura 6.17: Maschera classificazione reclami scritti

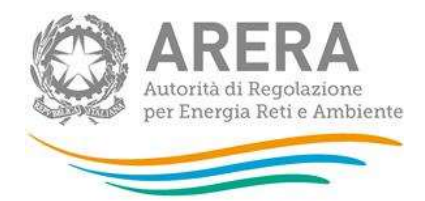

|             | ACHEDA DEBETTA                                                                                                    | OLIO RELATIVA P | RIM I CARRINEL N | UNLINE REALIZY | The PROPERTY PROPERTY | OBTH ROTIVITA | HILL MICCIDE  | LL MINO DI MITTO | NAMEN TO GART | TR. COMINATU | 11103-14 | APCALLA MATL |        |
|-------------|----------------------------------------------------------------------------------------------------|-----------------|------------------|----------------|-----------------------|---------------|---------------|------------------|---------------|--------------|----------|--------------|--------|
|             | •                                                                                                    | Leener.         | formine.         | Marin          | Arte                  | Heate         | -             | LAR              | Auto          | . Server and | 2 (1999) |              | PERMIT |
|             |                                                                                                    | 10              | 11               | 94             | - 11                  | 10            | 10            | 0.0              |               |              | 8.7      | 11           | 0.2    |
|             | (Breather                                                                                                    | 12              | 18               |                | -18                   |               | 1.0           | · g              | - 2           |              | 18       | 12           |        |
|             | (Second second s | 18              | 18               | .00            | 18                    | 10            | 18            | - 6              | ÷10           | 18           | 10       | 14           | 18     |
|             | The Report of Concession of Concession, Spin Concession, Spin Concession,  | 141             | 18               | 64             |                       | 14            | 18            | 08               | 14            | 18           | 1.0      | 18           |        |
|             |                                                                                                    | 18              | 14               | 10             | 18                    | 1(8)          | 18            | 08               | 18            | -12          | 1.8      | 18           | -12    |
|             | () () () () () () () () () () () () () (                                                                                                    | 12              | 43               | 12             | 11                    | 0.0           | 10            | 0.0              | 12            | 9.0          | 0.0      | 81           | 0.5    |
|             | (Bernard B.                                                                                                    | (8)             | 10               | 10             | 2 <b>0</b>            | 14            | 18            | 08               | 12            | -12          | · 4      | 12           | 18     |
|             | And Street of Street of St | 0.0             | - 10             | 10             | - 18                  | -0            | 12            | 00               | ÷0:           | 12           | 00       | 12           |        |
|             | Desel antiqueter                                                                                                    | 18              | - (4)            | 18             | 20                    | 10            | 18            | 10               | - (8)         | 18           | 18       | 18           | -11    |
|             |                                                                                                    | 12              | 18               | >0             | 18                    | 10            | 1.0           | 0.0              | - 2           | 12           | 12       | 12           |        |
|             | (Henry)                                                                                                    | 0.0             |                  |                | 11                    | 90            | .01           | 68               | 10            | 91           | 8.1      | 11           | 01     |
|             | Personal and a second second                                                                                                    | 12              | 18               | 10             | 12                    | 18            | 18            | 10               | 181           | 12           | 10       | 18           | 18     |
|             | Conta broken                                                                                                    | 10              | 10               | 10             | - 4                   | 10            | 18            | 0.0              | 18            | 18           | 0 D      | 12           |        |
|             | Institut<br>auserentertaant                                                                                                    | 18              | - 18             | 0.0            | 18                    | 18            |               | 0.0              | 18            | -8           | 100      | 18           |        |
|             | Constant of the second                                                                                                    | 10              | 10               | 681            |                       | 18            | 10            | 0.0              | 100           |              | 1.0      | 18           |        |
|             | and the second                                                                                                    |                 |                  |                |                       | 100           | 10            |                  | 1.0           |              | 100      | 10           |        |
|             | annual a                                                                                                    | 41              | 42.1             | 12             | 22                    |               | 141           | 11               | 12            |              | 11       | 11           | 100    |
|             | Automatical Dates                                                                                                    | 44              |                  | 18             | 16                    | 100           | 18            |                  | 141           | 18           | 18       |              |        |
|             | and a second second sec | 1.0             | 10               | 68             |                       | 18            | 18            |                  | 10            |              |          | 18           | 1.8    |
|             | Concerned of Street                                                                                                    |                 |                  | (B)            | 18                    | 100           | 10            | 100              | 100           |              |          |              |        |
|             | Presidente a februara                                                                                                    |                 |                  |                |                       | 241           |               |                  |               | -            |          |              |        |
|             | BIT BASET                                                                                                    |                 |                  |                |                       |               | 18            |                  | 10            | -            |          |              |        |
|             | Among the Connect                                                                                                    | 14              |                  |                | 18                    |               |               |                  |               |              |          |              |        |
|             | therein a so it me                                                                                                    | 181             | 18               | 0.0            | 5 <b>8</b>            | 14            | 18            | 0.0              | 18            | (8)          | 18       | 18           | 198    |
|             | 1 arry                                                                                                    | 12              | 18               | 10             | 28                    | 10            | 18            | ()               | 1年            | 10           | 10       | 12           | . (12  |
|             | 11/1845                                                                                                    | 8.2             | 94               | 82             | 0.                    | 4.8           | 8.6           | 8.5              | 41            | 81           | 3.5      | 81           | ++     |
|             | formation .                                                                                                    | 12              | 10               | 0.0            | 12                    | · 8           | 18            | 0.0              | 18            | 10           | D)Ø      | 12           | × 2    |
|             |                                                                                                    | 18              | - (K)            | 60             | 18                    | - (6)         | (\$           | (@)              | 18            | 10           | 61       | - 18         |        |
|             | Aller state between                                                                                                    | ( <b>2</b> )    | 18               | 18             | 18                    | (B)           | 18            | ( <b>a</b>       | 柳             | /#E          | 10       | (2)          | (18)   |
|             | 100                                                                                                    | 18              | 18               | 10             | 棟                     | -*            | 18            | U.B.             | 18            | -1           | 14       | 18           | -18    |
|             | Anne                                                                                                    | . 11            |                  | 91             | 18                    | 11            | 11            |                  | 14            | - 11         | *1       | . 0.2        |        |
|             | Conception of the local division of the local division of the loca | - 68            | - (B)            | 60             | 1章                    | (10)          | ( <b>\$</b> ) | ()               | 100           | 18           | 64       | - 18         |        |
|             | (Instant)                                                                                                    | 4 <b>9</b>      | 18               | 18             | 2 <b>R</b>            | 10            | 18            | 10               | 1年            | (12)         | 10       | 12           | (4     |
| and the set | Value a description of                                                                                                    | 1.0             | 18               | 10             | 18                    | 10            | 18            | 0.0              | 14            | 48           | 18       | 18           | 18     |
|             | - Diamon                                                                                                    | 10              | -( <b>2</b> )    | 18             | 18                    | 10            | 18            | 0@               | 12            | 12           | H\$      | 12           | -12    |
|             | ( and                                                                                                    | 48              | 18               | 2.0            | 2(0)                  | - 4           | 14            | 1.0              | 18            | 10           | 18       | 12           | 18     |
|             | 11111                                                                                                    |                 | (48)             | 3.2            | 13                    | 88            |               | 8.5              | 82            | 91           | 3.0      | 82           | 92     |
|             |                                                                                                    | 18              |                  | 18             | -#                    |               | 18            | 10               | 18            | -1           | 1.0      | 14           | -14    |
|             | ( and the second                                                                                                    | 18              | 10               | 00             | 12                    | 1             | 18            | 0(0)             | 18            | (8)          | 010      | 12           | 0      |
|             | (Densities)                                                                                                    |                 | 18               | 0.0            |                       | 7. B          | 18            |                  | ÷#            | 18           |          | 18           | 08     |
|             | C.I.I.                                                                                                    | 0               | 18               | 0              | 191                   | 10            | 18            | 0.0              | 18            |              | ()\$     | 12           |        |
|             | Televis check in at                                                                                                    | 42              | 4.2              | 9.5            | 11                    |               | 10            | 9.2              | 11            | - 1          | 0.0      | . 9.2        |        |
|             | Andread Agenciality of a                                                                                                    | 0.00            | ( <b>\$</b> )    | 12             | 2(\$)                 | 12            | 18            | oiĝi             | 12            | 12           | P\$      | 18           | 12     |
|             | Privat.                                                                                                    | 14              | - (4)            | 0.0            | -                     | 18            | 10            | 0.0              | 18            | - (8)        | 0.0      | 14           | 10     |
|             | 100                                                                                                    | 12              | 10               | 10             | 10                    | 11            | 1.8           | 10               | 18            | -2           | 18       | 10           | 12     |
|             | ()(Inter                                                                                                    | 12              | 41               | 11             | 11                    | 0.0           | 10            | 0.6              | 01            | 0.0          | 0.0      | 11           | 0.2    |
|             | (190                                                                                                    | 18              | 18               | 18             | 18                    | 18            | 18            | 0                | 18            | 12           | 18       | 18           | 18     |
|             | Sectorseven.                                                                                                    | 18              | 18               | 18             |                       | *             | 18            | 1.4              | 18            | -1           | 14       | 18           | - 18   |
|             | THE PARTY OF                                                                                                    | 1.11            | 12               | 11             | 11                    |               | 10            | 11               | 11            | 1939         | 12       | - 13         | 112    |
|             |                                                                                                    |                 |                  |                |                       |               |               |                  |               |              |          |              |        |
|             | 1.04                                                                                                    | C BAACSER       |                  |                |                       | ations to     |               |                  |               | 1            | 54(55    |              |        |

#### Figura 6.18: Maschera classificazione richieste di informazioni

Entrambe le maschere presentano tre schede (A, B, C), ciascuna con le stesse sezioni e sotto-sezioni.

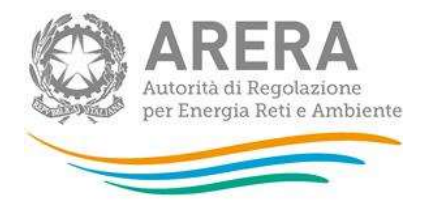

Ognuna delle diverse sezioni è raggiungibile premendo l'apposito pulsante posto in testa alla maschera.

|                                                                                                    | CLASSERCAZIONE PER ARGOMENTI DEPRIMO E SECONDO LIVELLO - RICHESTE DEMFORMAZIONI<br>MILTISTO GAS |       |     |       |      |   |      |       |     |                     |        |          |        |
|----------------------------------------------------------------------------------------------------|-------------------------------------------------------------------------------------------------|-------|-----|-------|------|---|------|-------|-----|---------------------|--------|----------|--------|
|                                                                                                    | ant al come 1 attains a set at come 1 attains a set at come 1 attains                           |       |     |       |      |   |      |       |     |                     |        |          |        |
| SCHEDA DI DETTADLO BELATINA ALLE RECHIEDE DI REGRMAZIONE PER I CARI HEI DUALI HON DIA STATA INVEST. NOTIONE NELL'ARCO DELL'ANNO DI REGRMANTO E PER I QUALI DIA REFETTATO L'UNELLO<br>SPECIFICO O GENERALE DI QUALITÀ (ART. M. COMMA 2 LETTENA B) |                                                                                                 |       |     |       |      |   |      |       |     |                     |        |          |        |
| normerie                                                                                                    |                                                                                                 | 04000 | NIM | NIT - | 411  |   | cogn | ingen |     | Here and the second | - 004- | However  | DAUDO. |
|                                                                                                    | toriest                                                                                         | a     | D.  | Ð.,   | - F. | 8 | 0    |       |     |                     | a .    | 0        |        |
|                                                                                                    | Desert                                                                                          | g     | p   | P.    | 4    | 0 | . n  | D     |     | π                   | a .    | ŋ        | P      |
| Contract (                                                                                                    | WINDOW ADDRESS                                                                                  | ū.    | ŭ l | Б     | 8    | 8 | 11   | 1     | 8   | 1                   | U I    | <b>1</b> | B      |
| C-MIN.                                                                                                    | CONTRACTORY OF                                                                                  | a     | 0   | 0     | α    | α | ٥    | D     | .0. | α                   | 0      | ۵        | D      |

#### Figura 6.19: Selezione scheda (A, B, C) – richieste di informazioni

Per agevolare la compilazione della scheda la prima riga riporta il totale per mese (totale imputato nella maschera degli indicatori specifici per tipologia di cliente) deve essere uguale al totale imputato nella scheda **[in rosso]**. Ogni scheda intitolata *Classificazione per argomenti di primo e secondo livello – reclami scritti fa riferimento* alla lettera dell'articolo associato (si veda in fig 6.20 in blu). Per *Classificazione per argomenti di primo e secondo livello – richieste di informazioni,* invece, il totale per mese (totale imputato nella maschera degli indicatori generali per tipologia di cliente) deve essere uguale al totale per mese.

| Indice racco                                                                                                    | lte Anagrafi                                                                                        | annello di controllo<br>RACCOLTA | D        |       |        |        |        |        |        |           |  |  |  |
|----------------------------------------------------------------------------------------------------|----------------------------------------------------------------------------------------------------|----------------------------------|----------|-------|--------|--------|--------|--------|--------|-----------|--|--|--|
|                                                                                                    | CLASSIFICAZIONE PER ARGOMENTI DI PRIMO E SECONDO LIVELLO - RECLAMI SCRITTI<br>BT DOMESTICI (LIBERO) |                                  |          |       |        |        |        |        |        |           |  |  |  |
|                                                                                                    | ART 36, COMMA2 LETTERAA ART 36, COMMA2 LETTERA B ART 36, COMMA2 LETTERA C                           |                                  |          |       |        |        |        |        |        |           |  |  |  |
| SCHEDA DI DETTAGLIO RELATIVA AI RECLAMI SCRITTI PER I CASI NEI QUALI NON SIA STATA INVIATA RISPOSTA MOTIVATA NELL'ARCO DELL'ANNO DI RIFERIMENTO (ART. 36, CON |                                                                                                    |                                  |          |       |        |        |        |        |        |           |  |  |  |
| Mesi di riferimento                                                                                                    |                                                                                                    | Gennaio                          | Febbraio | Marzo | Aprile | Maggio | Giugno | Luglio | Agosto | Settembre |  |  |  |
|                                                                                                    |                                                                                                    | 10                               | 0        | 0     | Û      | 0      | 0      | 0      | 0      | (         |  |  |  |
|                                                                                                    |                                                                                                    | 0                                | 0        | 0     | 0      | 0      | 0      | 0      | 0      | (         |  |  |  |
| Contratti                                                                                                    | Volture e subentri                                                                                  | 0                                | 0        | 0     | 0      | 0      | 0      | 0      | 0      |           |  |  |  |
| Contratti                                                                                                    | Modifiche unilaterali                                                                               | 0                                | 0        | 0     | 0      | 0      | 0      | 0      | 0      | (         |  |  |  |
|                                                                                                    |                                                                                                    | 0                                | 0        | 0     | 0      | 0      | 0      | 0      | 0      |           |  |  |  |
|                                                                                                    | TOTALE:                                                                                             | 0                                | 0        | 0     | 0      | 0      | 0      | 0      | 0      | (         |  |  |  |
|                                                                                                    |                                                                                                    | 0                                | 0        | 0     | 0      | 0      | 0      | 0      | 0      | (         |  |  |  |
| Morosità e                                                                                                    | Sospensione e riattivazione                                                                         | 0                                | 0        | 0     | 0      | 0      | 0      | 0      | 0      | (         |  |  |  |
| Morosita e<br>sospensione (                                                                                                    | Cmor(Corrispettivo                                                                                  | 0                                | 0        | 0     | 0      | 0      | 0      | 0      | 0      | (         |  |  |  |

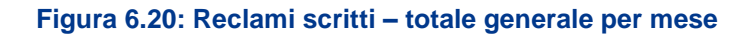

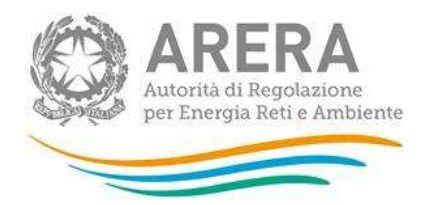

#### INDICATORI SPECIFICI BT DOMESTICI (TUTELA)

| Mese     | Numero dei casi<br>ricevuti nel mese (art.<br>36, primo capoverso) | Casi nei quali non sia<br>stata inviata risposta<br>motivata nell'arco<br>dell'anno di<br>riferimento (art. 36, | Casi nei quali sia<br>stata inviata risposta<br>motivata nell'arco<br>dell'anno di<br>riferimento e per i<br>quali sia stato<br>rispettato il livello | Casi nei quali :<br>nell'arco dell'anı<br>stato rispettato il<br>(art. 36, comma 2<br>cau | sia stata inviata risp<br>no di riferimento e p<br>livello specifico o g<br>2, lettera c) suddivid<br>Ise di mancato rispe | osta motivata<br>er i quali non sia<br>enerale di qualità<br>endo in base alle<br>etto | Tempo effettivo medio<br>di risposta (comma<br>36.2 ultimo<br>capoverso, lettera a) |
|----------|--------------------------------------------------------------------|----------------------------------------------------------------------------------------------------|----------------------------------------------------------------------------------------------------|-------------------------------------------------------------------------------------------|----------------------------------------------------------------------------------------------------|----------------------------------------------------------------------------------------|-------------------------------------------------------------------------------------|
|          |                                                                    | comma 2 lettera a)                                                                                              | di qualità (art. 36,<br>comma 2 lettera b)                                                                                                    | Altre cause                                                                               | Cause esterne                                                                                                    | Forza maggiore                                                                         |                                                                                     |
| Gennaio  | 100                                                                | 10                                                                                                    | 20                                                                                                    | 30                                                                                        | 20                                                                                                    | 20                                                                                     | 1,0                                                                                 |
| ebbraio  | 0                                                                  | 0                                                                                                    | 0                                                                                                    | 0                                                                                         | 0                                                                                                    | 0                                                                                      | 0,0                                                                                 |
| larzo    | 0                                                                  | 0                                                                                                    | 0                                                                                                    | 0                                                                                         | 0                                                                                                    | 00                                                                                     | 0,0                                                                                 |
| prile    | 0                                                                  | 0                                                                                                    | 0                                                                                                    | 0                                                                                         | 0                                                                                                    | 0                                                                                      | 0,0                                                                                 |
| laggio   | 0                                                                  | 0                                                                                                    | 0                                                                                                    | 0                                                                                         | 0                                                                                                    | 0                                                                                      | 0,0                                                                                 |
| iugno    | 0                                                                  | 0                                                                                                    | 0                                                                                                    | 0                                                                                         | 0                                                                                                    | 0                                                                                      | 0,0                                                                                 |
| uglio    | 0                                                                  | 0                                                                                                    | 0                                                                                                    | 0                                                                                         | 0                                                                                                    | 0                                                                                      | 0,0                                                                                 |
| gosto    | 0                                                                  | 0                                                                                                    | 0                                                                                                    | 0                                                                                         | 0                                                                                                    | 0                                                                                      | 0,0                                                                                 |
| ettembre | 0                                                                  | 0                                                                                                    | 0                                                                                                    | 0                                                                                         | 0                                                                                                    | 00                                                                                     | 0,0                                                                                 |
| ttobre   | 0                                                                  | 0                                                                                                    | 0                                                                                                    | 0                                                                                         | 0                                                                                                    | 0                                                                                      | 0,0                                                                                 |
| ovembre  | 0                                                                  | 0                                                                                                    | 0                                                                                                    | 0                                                                                         | 0                                                                                                    | 0                                                                                      | 0,0                                                                                 |
| icembre  | 0                                                                  | 0                                                                                                    | 0                                                                                                    | 0                                                                                         | 0                                                                                                    | 0                                                                                      | 0,0                                                                                 |
| OTALE    | 100                                                                | 10                                                                                                    | 20                                                                                                    | 30                                                                                        | 20                                                                                                    | 20                                                                                     |                                                                                     |

#### Figura 6.21: Indicatori Specifici – articolo lettera a

In caso di inserimento di dati non coerenti tra la scheda degli indicatori specifici e la scheda di classificazione per argomento **il sistema segnala l'errore evidenziandone la motivazione**. Per procedere, in questo caso occorre procedere alle opportune verifiche e imputare correttamente il dato. Nelle schermate successive sono mostrati ad esempio tre tipologie di errori (figure 6.22, 6.23 e 6.24).

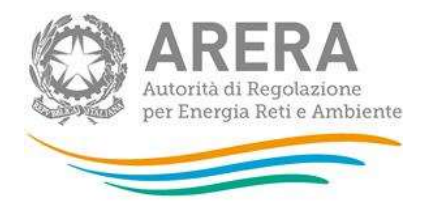

| Indice re- | crafte Anografish                                                                                              |               | SACCOLTA      |                    |                      |                                                    |                    |                                         |               |               |                                         |               |          |
|------------|----------------------------------------------------------------------------------------------------|---------------|---------------|--------------------|----------------------|----------------------------------------------------|--------------------|-----------------------------------------|---------------|---------------|-----------------------------------------|---------------|----------|
|            |                                                                                                    |               | CLASSIFI      | CAZIONE PE         | R ARGOMENT<br>BT (   | I DI PRIMO E B<br>I DI PRIMO E B<br>I DI PRIMO E B | ECONDO LI<br>IERO) | VELLO - RECI                            | AMI SCRITTI   | 10            |                                         |               |          |
|            |                                                                                                    |               |               | 347912             | Description of       | 1.10.02000.01177000                                | #                  | LI LITTINAC                             |               |               |                                         |               |          |
|            | SCHEMA DE DE L'ANGLIG RELATI                                                                                   | VA AI SECLAM  | SCALTTIPERICA | SI NEL COME I NOT  | USIA STATA INVIA     | IA AISPUSTA MILTI                                  | -                  | CORELL'AND D                            | INTERNALISE ( | ARE 36, COMMA |                                         | CONCILIA DATA |          |
|            | •                                                                                                    | different and | 10100         | -                  | (gill                | dang:                                              | -                  | a Alight                                | Ser.          | California a  |                                         | Monare I a    | distant. |
|            | NICE .                                                                                                    |               |               |                    |                      |                                                    | 0                  |                                         |               |               | 1 ( ) ( ) ( ) ( ) ( ) ( ) ( ) ( ) ( ) ( | 9             | . 0      |
|            | ( Sector 1                                                                                                    | FR            | 1             | 4                  |                      | 9                                                  | 0                  | 0                                       | P             | 1             | 1                                       | 8             | 0        |
|            | Settion e sub-mit                                                                                              | 1             | 1             |                    | 1                    | ů.                                                 | <u>ù</u> .         | 140                                     |               |               | 1.                                      |               | ŭ        |
|            | minters contained                                                                                              |               | . T.          | - E                | 1.24                 | 1                                                  | 0.                 |                                         | . 1           | 1             | 1                                       | 1             | 0        |
|            | -                                                                                                    | 8             | Inser         | isci un valore val | ido, tidue valori va | lidi più vicini sono 1                             | e2 0               | 0                                       | . P           | 1             | 8                                       | - 8           | Û        |
|            | 2 Constit                                                                                                    | 30            | -             |                    |                      |                                                    | 0                  |                                         |               | 1             |                                         | 10            |          |
|            | title.                                                                                                    | 1             | - 11          | 1                  | 1                    | a                                                  | D                  | 0                                       | 1             | 1             | 1                                       | 3             | a        |
|            | A DESCRIPTION OF THE PARTY OF                                                                                  |               | 1             | ( ) ( )            | 1                    | 8                                                  | 0                  | ( ) ( ) ( ) ( ) ( ) ( ) ( ) ( ) ( ) ( ) | . P           | 1             | +                                       |               | 9        |
|            | Contraction of the local diversion of the local diversion of the local diversion of the local diversion of the |               | 1             | 1                  | . 8                  | ø                                                  | Ú                  | ø                                       |               | 1             | 1                                       | 8             | Û        |
|            | atte                                                                                                    | - F           | . F.          | 4                  |                      | Q                                                  | Ô.                 | ¢                                       | 78            | 1             | 1                                       | 9             | 0        |
|            | C PERMIT                                                                                                    | 1             | п             | 1.000              | 1                    | 0                                                  | 0.1                | (                                       | 19            |               | 1                                       | 0.000         |          |

### Figura 6.22: Reclami scritti – Errore, Inserimento valore decimale

| Turkero e oco   | ate Anagrafia            | he Pa          | Inclic di controllo<br>JIACCOLTA |              |                |                              |                      |              |                |                |               |           |          |
|-----------------|--------------------------|----------------|----------------------------------|--------------|----------------|------------------------------|----------------------|--------------|----------------|----------------|---------------|-----------|----------|
|                 |                          |                | CLASSIFIC                        | AZIONE PER   | ARCOMENT       | 1 DI PRIMO E<br>DOMESTICI (L | SECONDO LI<br>IBERO) | VELLO - RECL | AMD SCRITTI    |                |               |           |          |
|                 |                          |                |                                  | MT N.CO      | -              | AT 16, COMMAN STTE           | NAME ANT ALCOHOL     | ATATTIMAT    |                |                |               |           |          |
|                 | CONTRACT OF TAGLIC RELAT | THE AL RECLAME |                                  |              | MA STATE HISTA | ITA REPOSTA ME               | TIMATA INCLUSION     | CODULT AND D | APTRACTOR      | RT. 35, COMMAN | F LET TERA AV | CHICKLIND |          |
| Nui di rélevant |                          | General        | Cathory                          | 100          | 400-           | Maren .                      | Diges                | Light        | 4000           | Laborate in    | and a         | Hankton   | damages. |
|                 | mme.                     | . 0            | 0                                | 0            | 0              | 0                            |                      |              | (11)           | - 1            | 1             | 1         |          |
|                 | freese .                 | 0              | ρ                                | 0            | 0              | 0                            | 0                    | 4            |                | 1              |               | (1)       |          |
|                 | Make a subsetter         | Ð              | 8                                | D            | 0              | 0                            | 8                    | 8            |                | 1              | 1             | 8         | 8        |
|                 | Hallfute (enteret)       | Q.             | Ø                                | Q: <         | 0              | .0                           | a                    | 8            |                | 4              | T.            | 1 B       |          |
|                 | 1.552                    | ŋ              | 0                                | U.           | (D.)           | :0                           |                      |              |                |                | 1             | 1         |          |
|                 | 1.011                    | Ú.             | Û.                               | Û.           | 0              | Û                            |                      | a 10         | 8.1            | 1              | 1             | 1 E.      |          |
|                 | (Paranti                 | 0              | dia .                            | 0            | Ð              | 0                            | 0                    | # C          |                | 1              | 1             |           |          |
|                 | Instantate a reducertary | Il valore dev  | e eisere Juperiore               | o uquate a G | 0              | . 0.                         | 0                    | 4            |                | 1              | 1             | 1         |          |
| Ind and the     | Creation and the         |                | 0                                |              | 3              | 8                            | 1                    |              |                | 1              | 1             | E F       |          |
|                 | lani                     | 0              | D.                               | 0            | 0              | 0                            | a                    |              | 1              | 1              | 1             | 1         |          |
|                 | C. Turnet                | .0             | -41                              | 0.1          | 0              |                              |                      | 80           | 2( <b>8</b> )) |                | - T           | 1.        |          |

Figura 6.23: Reclami scritti – Errore, Inserimento valore negativo

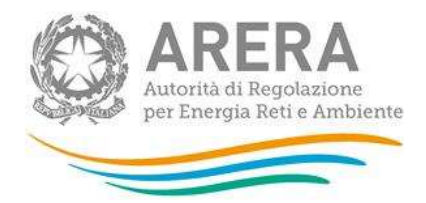

| CONTRACTOR OF STREET, STREET, | Statistica and                                                                                                    | (A)        | 100   | 842                     | 198                |                              | ()#E              | - H#1          | 82 | 100     |         | 1.5 |
|----------------------------------------------------------------------------------------------------|----------------------------------------------------------------------------------------------------|------------|-------|-------------------------|--------------------|------------------------------|-------------------|----------------|----|---------|---------|-----|
|                                                                                                    | (married))                                                                                                    |            | NAL C | 12                      | 10                 | 24                           | ()(#))            | 14             | 12 | 10      | 0.0     | 112 |
|                                                                                                    | ett (                                                                                                    | AND (      | (AR)  | 10                      | 501                |                              | NO:               | 18             | 12 | 90      | 19      | ··  |
|                                                                                                    | 2000                                                                                                    | 84         | 144   | 91                      | 11                 | 22                           |                   | 141            | 88 | 84      | 22      |     |
|                                                                                                    | Princer                                                                                                    | 14         | 10    | 14                      | 10                 | 38                           | -                 | 14             | 12 | 1911    | 78      | -4  |
|                                                                                                    | Limma .                                                                                                    | 12         | 14    |                         |                    |                              |                   | 02             | 10 | 12      | 4.5     |     |
|                                                                                                    | Innes                                                                                                    | 12         | 12    | Allandina and mark      | and deal around to | A state to complete \$2. And | 10000             | 12             | 10 | 68      | *±      |     |
|                                                                                                    | (ante)                                                                                                    | 100        | 10    | Anterination: soun bies | eon wya termi n    | a waa kuloosa laraha         | mengale i dani z. | - 11           | 80 | 38      | 1.0     |     |
|                                                                                                    |                                                                                                    | (10)       | (83   |                         |                    |                              |                   |                | 19 | 64      | 23      |     |
|                                                                                                    | Service Service of the service of the service of th | - <b>4</b> | - 12  | CK Areala (2) (2)       |                    |                              |                   |                |    |         |         | -   |
|                                                                                                    | Manna 1                                                                                                    | 18         | 18    | 14                      | 10                 | 18                           | 110               | 18             | 14 | 19      | 12      |     |
|                                                                                                    | - March 1                                                                                                    | 12         | (12)  | 12                      | (8)                | 12                           |                   | 12             | 12 | 14      | 52      | -1  |
|                                                                                                    |                                                                                                    | 31         | 88)   | 84                      | 11                 | 42                           | 1127              | 85)            | 81 | 11      | 12      |     |
|                                                                                                    |                                                                                                    | 141        | 1963  |                         | 14                 | 19 III.                      | N#1               | THE CONTRACT   | 14 | 141     | 10      | -1± |
|                                                                                                    | in the second second                                                                                                    | 141        | 1963  | - 46                    | - 18               | 10 III                       | N#1               | - 1 ( <b>M</b> | 14 | Hall (T | 100 III | ×±. |
|                                                                                                    | 100 ALC: 100 ALC: 100 | 123        | 12    | 92                      | 11                 | 11                           | 00.0              | 12             | 10 | 11      | 12 8    | 38  |
|                                                                                                    |                                                                                                    |            |       |                         |                    |                              |                   |                |    |         |         |     |
|                                                                                                    | TANK I I                                                                                                    | ALMER      |       |                         |                    | STATE OF                     | M                 |                |    | 14      |         |     |

#### Figura 6.24: Reclami scritti – salvataggio con errori nel sistema

#### 6.5 Cause di terzi e forza maggiore – Reclami scritti / Richieste di informazioni

Per tutte le tipologie di clienti è presente una maschera di riepilogo con due colonne Cause di terzi e forza maggiore in modo da permettere la quadratura dei casi dell'anno (è richiesto di indicare solo il dato annuale e non i dati mensili). La maschera è proposta sia per i reclami sia per le richieste di informazione.

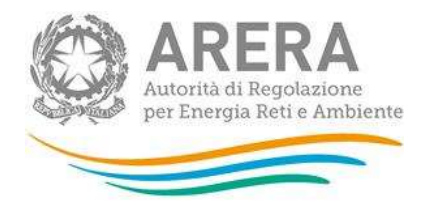

|                                                                                                    |                                                                                                    |                                       | - 2  |
|----------------------------------------------------------------------------------------------------|----------------------------------------------------------------------------------------------------|---------------------------------------|------|
|                                                                                                    | Party                                                                                                    |                                       | - 2  |
|                                                                                                    |                                                                                                    |                                       |      |
|                                                                                                    |                                                                                                    |                                       |      |
|                                                                                                    | POR ADDRESS OF THE OWNER OF THE OWNER                                                                                                    |                                       |      |
|                                                                                                    | Constanting in some                                                                                                    |                                       | - 3  |
|                                                                                                    |                                                                                                    | 12                                    | 12   |
|                                                                                                    |                                                                                                    | 18                                    | 12   |
|                                                                                                    |                                                                                                    |                                       | 97   |
|                                                                                                    | Averture of the lines.                                                                                                    | 12                                    |      |
|                                                                                                    | Service and a service of the service of the service | (±                                    | (2)  |
|                                                                                                    | State of the local division of the                                                                                                    | · · · · · · · · · · · · · · · · · · · | - 12 |
|                                                                                                    | Page Manhow                                                                                                    | 18                                    | 10   |
|                                                                                                    | Table 1                                                                                                    | 48                                    | - 18 |
|                                                                                                    |                                                                                                    | 42                                    | 94   |
|                                                                                                    | Address to the second                                                                                                    |                                       | 100  |
|                                                                                                    | Press.                                                                                                    | 18                                    | -18  |
|                                                                                                    | Construction of Construction                                                                                                    | 12                                    | 12   |
|                                                                                                    | Parastal a lister of a family                                                                                                    | 12                                    | - 12 |
|                                                                                                    | Concession and the state                                                                                                    | 12                                    | 12   |
|                                                                                                    | Interesting in concerns to                                                                                                    | 10                                    | - 1  |
|                                                                                                    |                                                                                                    | 10                                    |      |
|                                                                                                    |                                                                                                    | 41                                    |      |
|                                                                                                    | Contemport                                                                                                    |                                       |      |
|                                                                                                    | The second second second second second second second second second second second second second second second se                                                                                                    |                                       |      |
|                                                                                                    | (Second living                                                                                                    |                                       |      |
|                                                                                                    |                                                                                                    |                                       |      |
|                                                                                                    | 1000 C                                                                                                    |                                       |      |
|                                                                                                    | and the second second se                                                                                                    |                                       |      |
|                                                                                                    | The state of the state of the s | 12                                    | - 18 |
|                                                                                                    | Catesda                                                                                                    | ( <u>+</u>                            | (2)  |
| *****                                                                                                    |                                                                                                    | R#                                    | 快    |
|                                                                                                    | Averate .                                                                                                    | 12                                    | - 18 |
|                                                                                                    |                                                                                                    | 18                                    | 12   |
|                                                                                                    |                                                                                                    | . 92                                  | 93   |
|                                                                                                    |                                                                                                    | 12                                    | 18   |
|                                                                                                    | Constant                                                                                                    | 48                                    | -15  |
|                                                                                                    | Tractor                                                                                                    | 18                                    | 12   |
|                                                                                                    |                                                                                                    | 18                                    | 18   |
|                                                                                                    |                                                                                                    | (84)                                  | 82   |
|                                                                                                    | Annual of Section distances                                                                                                    | 12                                    | 12   |
|                                                                                                    | -heren                                                                                                    | 18                                    | 12   |
|                                                                                                    | -                                                                                                    | 10                                    | 10   |
|                                                                                                    |                                                                                                    | 182                                   | 42   |
| 1940 C                                                                                                    | -                                                                                                    | 42                                    | 12   |
| Section and                                                                                                    | Ball in comprises.                                                                                                    | 18                                    | 12   |
| and a state of the state of the | Contractional and                                                                                                    |                                       |      |

Figura 6.25: Cause di terzi e forza maggiore – Reclami scritti

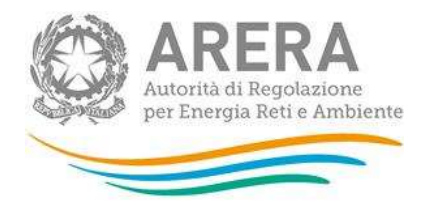

|               |                                                                                                    | Charles Street, 1 | TRANSPORTED IN |
|---------------|----------------------------------------------------------------------------------------------------|-------------------|----------------|
|               |                                                                                                    | 11                | 0.7            |
|               | Reason in case of the second second se                                                                                                    | 14                | 18             |
|               | -                                                                                                    | 10                | 10             |
|               | Bally course                                                                                                    | 10                |                |
|               | 100                                                                                                    | 12                | 10             |
| _             | 1000                                                                                                    | 42                |                |
|               |                                                                                                    | 18                | -12            |
|               | Property of the local division in which the local division in the local division in the  | (8)               | -              |
|               | Iner Conservation and                                                                                                    | 14                | 10             |
|               |                                                                                                    |                   |                |
| _             |                                                                                                    |                   | 41             |
|               | Constant of the local division of the local division of the local  |                   |                |
|               | Contraction of the second second                                                                                                    |                   |                |
|               | Designation on the lateral                                                                                                    |                   |                |
|               | A second reality desired                                                                                                    | -18               |                |
|               | Autor and and a state of the                                                                                                    | 18                | ¢₽.            |
|               | 1444                                                                                                    | 14                | 0B             |
|               | -                                                                                                    | 11                | 41             |
|               |                                                                                                    | 18                | ंड्र           |
|               |                                                                                                    | 18                | • #            |
|               | Constitution and                                                                                                    | 10                | 수값             |
|               | Present a labor # (Point )                                                                                                    | 12                | <#             |
|               | Concernation of the local division of the local division of the lo | 42                | · • #          |
|               | The local and the local and th | 12                | 0B             |
|               | 200                                                                                                    | 10                | ंड             |
|               | 1994                                                                                                    | 43                | 9.5            |
|               | Careto Internet                                                                                                    | 10                | - 98           |
|               |                                                                                                    | -10               | 4 <b>8</b>     |
|               | managemen.                                                                                                    | 12                | <br>2          |
|               | 1000                                                                                                    | 18                | -10            |
|               | ( track                                                                                                    | 11                |                |
|               | Press Balance Street Linear                                                                                                    | 18                | -10            |
|               | Terres 1                                                                                                    | 12                | 12             |
| Concession in | THE OWNER PROPERTY AND                                                                                                    | 18                |                |
|               | ·                                                                                                    | 10                | 08             |
|               | 1000                                                                                                    | 18                |                |
|               |                                                                                                    | 4.5               | 0.5            |
|               | -                                                                                                    | 10                |                |
|               | County of                                                                                                    |                   | 10             |
|               | (Martin Street                                                                                                    |                   |                |
|               | (and                                                                                                    |                   |                |
|               | 1000 Common Common                                                                                                    | .18               | -1             |
|               | Annual state of some                                                                                                    |                   | 44             |
|               | Served and latence 1                                                                                                    |                   | 18             |
|               | tested.                                                                                                    | -12               | - 10           |
|               | 1.000                                                                                                    | 18                | ्ह             |
|               | 1.000                                                                                                    | 8.2               | 44             |
| and a         |                                                                                                    | 12                | ंडे            |
| No. Container | Section and the second                                                                                                    | 18                | -18            |

Figura 6.26: Cause di terzi e forza maggiore – Reclami scritti

Maschera di Riepilogo Compilazione

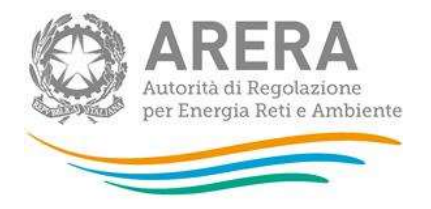

I casi indicati per i reclami e le richieste di informazione indicate per numero e argomenti devono essere coerenti. Per agevolare la compilazione e verificare la correttezza tra i dati dichiarati nelle diverse schede è presente una maschera riepilogativa situata alla fine delle schede.

| Multisito Elettricità                                                                |   |
|--------------------------------------------------------------------------------------|---|
| Indicatori specifici                                                                 |   |
| Indicatori generali                                                                  |   |
| Classificazione per argomenti di primo e secondo livello - Reclami scritti           |   |
| Classificazione per argomenti di primo e secondo livello - Richieste di informazioni |   |
| Monitoraggio contratti e attivazioni contestati                                      |   |
| Settore Elettrico                                                                    |   |
| Settore Gas                                                                          |   |
| Settore Dual Fuel                                                                    | ₽ |
| Riepilogo compilazione                                                               |   |
| Controlli compilazione maschere                                                      | 1 |

#### Figura 6.27: pannello di controllo - maschera di riepilogo

La maschera può presentarsi con o senza errori.

- Senza errori. In tale caso è pronta per essere salvata e permette l'invio definitivo (figura 6.29)

| Indice raccolte                                              | Anagrafiche                      | Pannello di controllo<br>RACCOLTA |                              |                             |        |  |  |  |  |  |
|--------------------------------------------------------------|----------------------------------|-----------------------------------|------------------------------|-----------------------------|--------|--|--|--|--|--|
|                                                              | CONTROLLI COMPILAZIONE MASCHERE  |                                   |                              |                             |        |  |  |  |  |  |
| AL MOMENTO TUTTI I CONTROLLI DELLA RACCOLTA SONO RISPETTATI. |                                  |                                   |                              |                             |        |  |  |  |  |  |
| E possibile salvare la                                       | maschera. Ienere presente che la | compilazione o la modifica de     | lle maschere precedenti prov | ochera l'invalidazione di c | uesta. |  |  |  |  |  |
| ELENCO MA                                                    | SCHERE                           | STAMPA PDF                        |                              | SALVA                       |        |  |  |  |  |  |

#### Figura 6.28: Controlli compilazione maschere – senza errori

Nella pagina dell'elenco delle maschere, "controlli compilazione maschere" dovrebbe risultare compilata (figura 6.30)

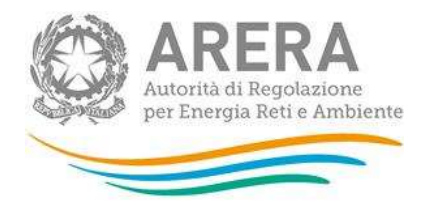

Riepilogo compilazione Controlli compilazione maschere

#### Figura 6.29: Controlli compilazione maschera – compilata

Se la maschera riporta degli errori vengono fornite indicazioni sulle maschere e sul tipo di errore riscontrato. Per procedere è necessario modificare il dato o i dati indicati.

| Indice raccolte                                                                                 | Anagrafiche                                                                                                    | Pannello di controllo<br>RACCOLTA                                                                            |                                                                                                    |  |  |  |  |  |  |  |
|-------------------------------------------------------------------------------------------------|----------------------------------------------------------------------------------------------------|----------------------------------------------------------------------------------------------------|----------------------------------------------------------------------------------------------------|--|--|--|--|--|--|--|
|                                                                                                 |                                                                                                    |                                                                                                    |                                                                                                    |  |  |  |  |  |  |  |
|                                                                                                 | CONTROLLI COMPILAZIONE MASCHERE                                                                                                    |                                                                                                    |                                                                                                    |  |  |  |  |  |  |  |
|                                                                                                 |                                                                                                    |                                                                                                    |                                                                                                    |  |  |  |  |  |  |  |
| SON                                                                                             | SONO PRESENTI DEGLI ERRORI VINCOLANTI TRA LE MASCHERE COMPILATE!                                                                                                    |                                                                                                    |                                                                                                    |  |  |  |  |  |  |  |
| Il salvataggio è DIS                                                                            | Il salvataggio è DISABILITATO! Correggere gli errori e salvare questa maschera per procedere con la compilazione e l'invio.                                                                                                    |                                                                                                    |                                                                                                    |  |  |  |  |  |  |  |
| Cliente: BP (Libero)                                                                            | Scheda: Monitoraggio contr                                                                                                    | atti e attivazioni contestati -                                                                              | Settore Gas Mese: Ottobre                                                                                                    |  |  |  |  |  |  |  |
| Messaggio di errore: l "Re<br>uso domestici e Usi diver:<br>non richiesti" della masch          | Messaggio di errore: l "Reclami per contratti contestati ricevuti ai sensi degli articoli 6 e 10 TIRV e accolti - Reclami ricevuti" per i clienti "Domestici, Condomini<br>uso domestici e Usi diversi" e per il mese "Ottobre" (15), non possono essere superiori alla somma dei reclami dichiarati per il sub-argomento "Presunti contrati<br>non richiesti" della maschera "Classificazione per argomenti di primo e secondo livello - Reclami scritti" per il cliente "BP (Liberoj" per lo stesso mese (0). |                                                                                                    |                                                                                                    |  |  |  |  |  |  |  |
| Cliente: BP (Libero)                                                                            | Scheda: Monitoraggio contr                                                                                                    | atti e attivazioni contestati -                                                                              | Settore Gas Mese: Novembre                                                                                                    |  |  |  |  |  |  |  |
| Messaggio di errore: I "Re<br>uso domestici e Usi diver:<br>contratti non richiesti" de<br>(0). | iclami per contratti contestati rice<br>si" e per il mese "Novembre" (15),<br>Ila maschera "Classificazione per                                                                                                    | vuti ai sensi degli articoli 6 e 10 '<br>non possono essere superiori al<br>argomenti di primo e secondo li  | TIRV e accolti - Reclami ricevuti" per i clienti "Domestici, Condomini<br>la somma dei reclami dichiarati per il sub-argomento "Presunti<br>vello - Reclami scritti" per il cliente "BP (Libero)" per lo stesso mese |  |  |  |  |  |  |  |
| Cliente: BP (Libero)                                                                            | Scheda: Monitoraggio contr                                                                                                    | atti e attivazioni contestati -                                                                              | Settore Gas Mese: Dicembre                                                                                                    |  |  |  |  |  |  |  |
| Messaggio di errore: I "Re<br>uso domestici e Usi diver;<br>contratti non richiesti" de<br>(0). | olami per contratti contestati rice<br>si" e per il mese "Dicembre" (15), i<br>Ila maschera "Classificazione per                                                                                                    | vuti ai sensi degli articoli 6 e 10 '<br>non possono essere superiori all<br>argomenti di primo e secondo li | TIRV e accolti - Reclami ricevuti" per i clienti "Domestici, Condomini<br>la somma dei reclami dichiarati per il sub-argomento "Presunti<br>vello - Reclami scritti" per il cliente "BP (Libero)" per lo stesso mese |  |  |  |  |  |  |  |

#### Figura 6.30: Controlli Compilazione maschera – lista di errori

Se nella maschera di riepilogo sono presenti degli errori, non sarà possibile procedere al salvataggio e procedere all'invio definitivo se non dopo aver risolto l'errore stesso.

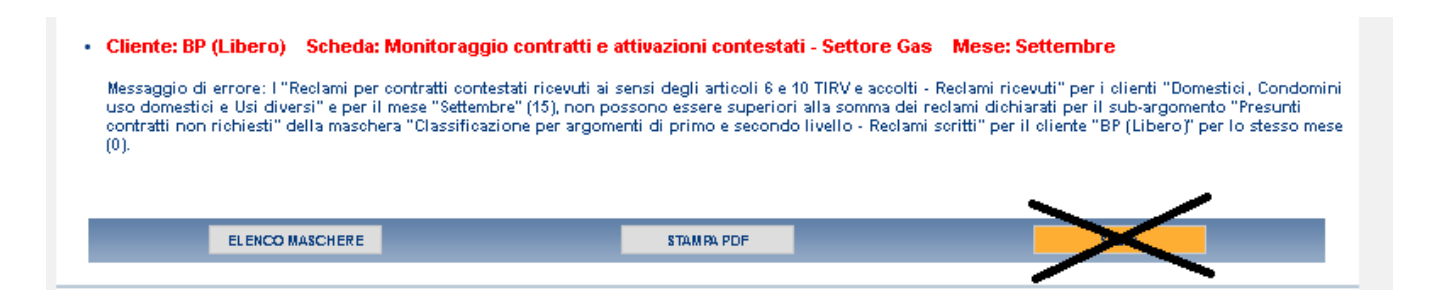

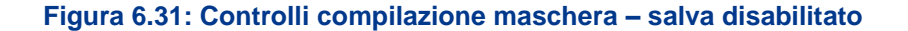

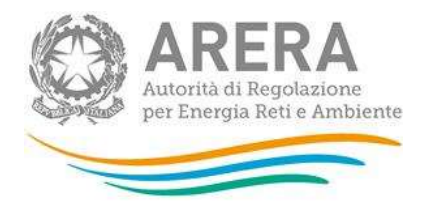

#### 6.6 Indicatori

A partire dall'edizione Anno solare 2019 viene mostrato indicativamente il dato provvisorio<sup>6</sup> relativo al calcolo degli indicatori per le singole tipologie di clienti degli indicatori di cui all'articolo 39bis del TIQV(figura 6.32).

Gli indicatori calcolati effettivamente, verranno espressi in percentuale e saranno utilizzati, limitatamente ai clienti del mercato libero, per la pubblicazione del Rapporto annuale di cui all'articolo 39 del TIQV.

| Riepilogo compilazione          |          |
|---------------------------------|----------|
| Controlli compilazione maschere | <b>1</b> |
| Controlli Indicatori            |          |

#### Figura 6.32: Controlli Indicatori

La maschera mostra per ogni tipologia di cliente il calcolo dei seguenti indicatori:

- Indicatore di reclamosità IRC: È calcolato come media dei rapporti nei singoli mesi del numero di reclami presentati sul numero di clienti mensili per ogni distinta tipologia di cliente. (calcolo effettuato sui dati mensili inseriti nelle maschere INDICATORI SPECIFICI - RECLAMI SCRITTI (ART. 4 - LIVELLO SPECIFICO: 30 GIORNI SOLARI) e NUMERO DI CLIENTI FINALI SERVITI)
- Indicatore di capacità di risposta a reclami ICRC: È calcolato come media complessiva del rapporto tra numero di risposte al reclamo fornite nel rispetto dello standard specifico/Numero di reclami scritti. (calcolo effettuato sui dati inseriti nelle maschere INDICATORI SPECIFICI -RECLAMI SCRITTI (ART. 4 - LIVELLO SPECIFICO: 30 GIORNI SOLARI)
- Indicatore di richiesta di informazioni IINFO È calcolato come media dei rapporti nei singoli mesi del numero di reclami presentati sul numero di clienti mensili per ogni distinta tipologia di cliente (calcolato sui dati inseriti nelle maschere INDICATORI GENERALI e NUMERO DI CLIENTI FINALI SERVITI);

<sup>&</sup>lt;sup>6</sup> Nei casi in cui vengono imputati nelle schede in uno o più mesi un numero di clienti o un numero di reclami pari a zero gli indici potrebbero non essere mostrati nelle schede correttamente per impossibilità di mostrare tutti i decimali.

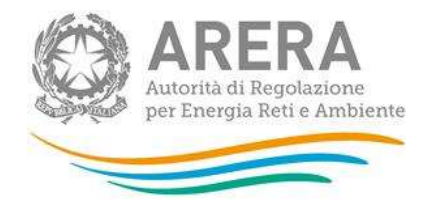

Indicatore di capacità di risposta a richiesta informazioni – ICINFO: È calcolato come media complessiva del rapporto tra numero di risposte alle richieste di informazioni fornite nel rispetto dello standard specifico/Numero di richieste di informazioni. (calcolato sui dati inseriti nelle maschere INDICATORI GENERALI.)

|                                              | Indicatore di<br>reclamosità | Indicatore di capacità di<br>risposta a reclami | Indicatore di richiesta<br>informazioni | Indicatore di capacità di risposta<br>a richiesta informazioni |
|----------------------------------------------|------------------------------|-------------------------------------------------|-----------------------------------------|----------------------------------------------------------------|
|                                              | IRC                          | ICRC                                            | IINFO                                   | ICINFO                                                         |
| BP attività di servizio<br>pubblico (Libero) | 0 ‡                          | 0 🜲                                             | 0 🗮                                     | 0 🜩                                                            |
| BP condominio uso<br>domestico (Libero)      | 0 🌩                          | 0 🜩                                             | 0                                       | 0 🌩                                                            |
| BP condominio uso<br>domestico (Tutela)      | 0 🌲                          | 0 🜩                                             | 0                                       | 0 🌩                                                            |
| BP domestico (Libero)                        | 5,953 🗘                      | 0,833 🖨                                         | 5,958 🜲                                 | 0,583 🜲                                                        |
| BP domestico (Tutela)                        | 0 🜩                          | 0 🗢                                             | 0 🜲                                     | 0 🜩                                                            |
| BP usi diversi (Libero)                      | 0 \$                         | 0 \$                                            | 0 🖨                                     | 0 🜩                                                            |
| BT domestici (Libero)                        | 0                            | 0 🜩                                             | 0 ‡                                     | 0 🜩                                                            |
| BT domestici (Tutela)                        | 0,833 🜲                      | 1.                                              | 0 ‡                                     | 0 🜩                                                            |
| BT non domestici<br>(Tutela)                 | 0                            | 0 🗢                                             | 0 🔺                                     | 0 🌲                                                            |
| BT non domestici<br>(Libero)                 | 0 ‡                          | 0 🗢                                             | 0 🌲                                     | 0 🜩                                                            |
| Dual Fuel                                    | 0 🜲                          | 0 ‡                                             | 0 ‡                                     | 0 🜩                                                            |
| MT (Libero)                                  | 0 🜩                          | 0 🜩                                             | 0 🌩                                     | 0 🜩                                                            |
| MT (Tutela)                                  | 0                            | 0 🜩                                             | 0 ‡                                     | 0 🜩                                                            |
| Multisito Elettricità                        | 0 🌲                          | 0 🗢                                             | 0 🜩                                     | 0 🖨                                                            |
| Multisito Gas                                | 0 🌲                          | 0 🌩                                             | 0 🌩                                     | 0 🌩                                                            |

ELENCO MASCHERE STAMPA PDF

## 7 Invio definitivo

Compilate e salvate tutte le maschere è possibile procedere all'INVIO DEFINITIVO.

È possibile creare un pdf di riepilogo contenete i dati cliccando sul pulsante visuale "CREA PDF" 🔼

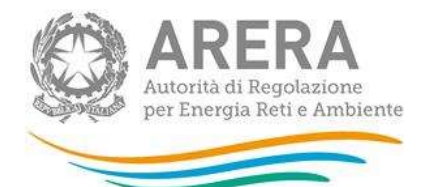

| Indice raccolte | Anagrafiche                      | Pannello di controllo<br>RACCOLTA  |                      |                  |  |
|-----------------|----------------------------------|------------------------------------|----------------------|------------------|--|
|                 |                                  |                                    |                      |                  |  |
| CONFIGURAZIONE  | <b>•</b>                         | COMPILAZIONE                       |                      | INVIO DEFINITIVO |  |
|                 |                                  | Benco maschere da compilare        |                      | _                |  |
|                 |                                  |                                    |                      | 12               |  |
|                 |                                  |                                    |                      |                  |  |
|                 | Numero di clienti finali serviti |                                    |                      |                  |  |
|                 | BT domestici (Libero)            |                                    |                      | 1                |  |
|                 | Multisito Elettricità            |                                    |                      |                  |  |
|                 |                                  |                                    |                      |                  |  |
|                 | BT domestici (Libero)            |                                    |                      |                  |  |
|                 | Indicatori specifici             |                                    |                      |                  |  |
|                 | Indicatori generali              |                                    |                      | 🖹 🔫              |  |
|                 | Classificazione per argomenti    | di primo e secondo livello - Recla | mi scritti           |                  |  |
|                 | Classificazione per argomenti    | di primo e secondo livello - Richi | este di informazioni |                  |  |
|                 | Multisito Elettricità            |                                    |                      |                  |  |
|                 | Indicatori specifici             |                                    |                      |                  |  |
|                 | Indicatori generali              |                                    |                      |                  |  |
|                 | Classificazione per argomenti    | di primo e secondo livello - Recla | mi scritti           |                  |  |
|                 | Classificazione per argomenti    | di primo e secondo livello - Richi | este di informazioni |                  |  |
|                 | Monitoraggio contratti e attiva  | zioni contestati                   |                      |                  |  |
|                 | Settore Elettrico                |                                    |                      |                  |  |
|                 | Settore Gas                      |                                    |                      |                  |  |
|                 | Settore Dual Fuel                |                                    |                      |                  |  |
|                 | Riepilogo compilazione           |                                    |                      |                  |  |
|                 | Controlli compilazione masch     | еге                                |                      |                  |  |
|                 |                                  |                                    |                      |                  |  |

Figura 5.1: stato compilazione e icona PDF

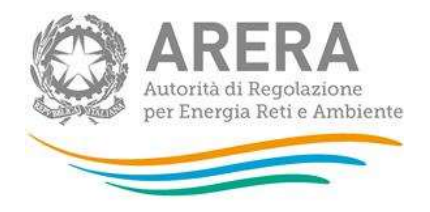

## 8 Problematiche di funzionamento e informazioni

Per eventuale supporto tecnico sulla raccolta dati, per segnalazioni di malfunzionamento e chiarimenti di **carattere informatico**, è possibile contattare il numero verde attivo dal lunedì al venerdì dalle 8.30 alle 13.00 e dalle 14.00 alle 18.30.

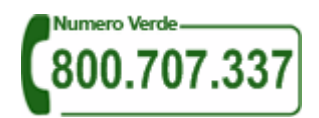

Per i quesiti di carattere informatico è inoltre disponibile l'indirizzo di posta elettronica: <u>infoanagrafica@arera.it</u>, specificando nell'oggetto dell'email l'acronimo Raccolta QCV relativo alla raccolta dati oggetto del quesito, la ragione sociale del venditore e l'ID Soggetto (per abbreviare i tempi di risposta).

Per chiarimenti sui contenuti della raccolta rispetto ai quali la consultazione del manuale non risulti sufficiente, eventuali richieste dovranno essere inviate al medesimo indirizzo di posta elettronica <u>infoanagrafica@arera.it</u>, specificando se il quesito riguarda:

- la Qualità commerciale della vendita (QCV).
- il Monitoraggio dei contratti e attivazioni contestati.